#### **Catálogo BloguesEDU – Apoio**

Tutorial "Blogger"<sup>1</sup>

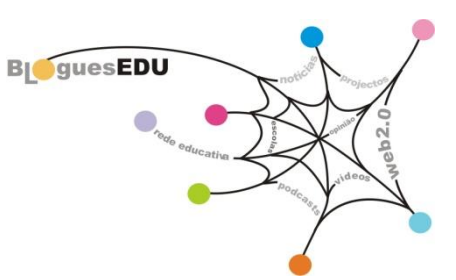

Neste tutorial, iremos apoiá-lo ao longo do processo de construção e personalização de um blogue com a ferramenta *Blogger* (<u>http://www.blogger.com</u>) à qual pode aceder com os dados de utilizador de uma conta *Gmail*:

| Idioma: Português (Portugal 🗸                                                                                         |                                                         |
|----------------------------------------------------------------------------------------------------|---------------------------------------------------------|
| ■ Blogger™ Inicie a sessão com a sua conta do Google<br>Nomo de utilizador (e-mail):Palavra-passe: (?)                |                                                         |
| nome de utilizador palavra-passe<br>INICIAR SESSÃO<br>Memorizar dados (?)                                             | Aceda ao Blogger                                        |
|                                                                                                    | com os <b>dados de</b>                                  |
| Criar um blogue. É gratuito.                                                                                          | conta <i>gmail</i> e<br>clique em "Criar um<br>blogue." |
| Modelos fantásticos. Personalize o seu É fácil e só debra um minuto.<br>esquema, tipos de letra e cores, entre muitas |                                                         |

Data de publicação: Janeiro de 2011

http://www.google.com/support/blogger/bin/answer.py?hl=br&answer=112498

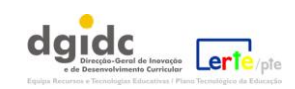

<sup>&</sup>lt;sup>1</sup> Parte da informação aqui disponibilizada foi adaptada e traduzida do "Guia primeiros Passos do Blogger" disponível em

# Índice:

- 1. Acesso ao Blogger;
- 2. Passos para a criação de um Blogue no Blogger;
- 3. Passos para a edição de mensagens: o painel de edição de uma mensagem;
- 4. Voltar a editar um blogue já criado;
- 5. O painel de "Envio de mensagens";
- 6. Passos para a edição de mensagens, "Nova mensagem";
- 7. Edição de mensagens;
- 8. Edição de páginas;
- 9. Adição de ficheiros multimédia, imagens;
- 10. Adicionar um vídeo;
- **11.** <u>Personalizar o aspecto do seu blogue;</u>
- 12. <u>Área de design</u>;
- **13.** <u>O painel de *design* do *Blogger*;</u>
- 14. Área de Gestão do blogue, os Comentários;
- **15.** <u>Ver o Blogue</u>.

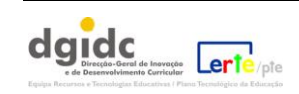

#### **1.** Acesso ao *Blogger*

Aceda ao *Blogger* com os dados da sua conta *Gmail* ou crie uma conta específica para o seu blogue educativo.

Mais tarde, quando já tiver o seu blogue iniciado, bastar-lhe-á aceder com o nome de utilizador e palavra passe (iguais aos do G*mail*, para aceder ao painel):

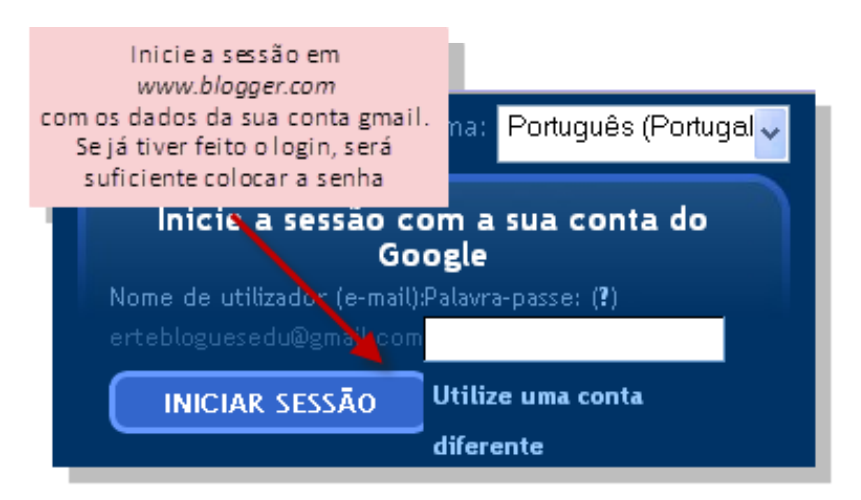

Depois de feito o *login*, acede ao painel principal:

| E Blogger                                                                 | ertebloguesedu@gmail.com   <u>Painel</u>   <u>P</u>                                                                                                    | <u>i minha conta</u>   <u>Ajuda</u>   <u>Terminar sessão</u>                                                                                                   |
|---------------------------------------------------------------------------|----------------------------------------------------------------------------------------------------|----------------------------------------------------------------------------------------------------|
| Painel Este é o pr                                                        | ainel inicial do Blogger.                                                                                                    | Novidade! Botões de partilha rápida<br>Adicione-os abaixo das<br>mensagens, para que os                                                                        |
| Exemplo de blogues                                                        | Gerir blogues (total 1)                                                                                                    | leitores possam partilhar o Email This seu conteúdo facilmente.                                                                                                |
| Visualizar perfil           Editar seu perfil           Editar fotografia | <ul> <li>Exemplo de um blogue</li> <li>Mensagens, última publicação a 28/Set/20</li> <li>NOVA MENSAGEM - <u>Editar mensagens - </u><br/>- <u>Gerar receitas</u> - <u>Esta</u></li> </ul> | Experimente agora Não estou interessado<br>D10 - <u>Ver blogue</u> <sup>(2)</sup><br><u>Comentários</u> - <u>Definições</u> - <u>Design</u><br><u>tisticas</u> |
| Lista de Leitura                                                          |                                                                                                    |                                                                                                    |
| Blogues que estou a seguir                                                | Blogger Buzz Blogues Interessantes                                                                                                    |                                                                                                    |
| Blogues                                                                   | Itens                                                                                                    |                                                                                                    |
| Todas as actualizações do blogue                                          | Bem-vindo à Lista de leitura. Aqui, pode e<br>todos os blogues que está a seguir e de todo                                                                                               | ncontrar as actualizações de 🛛 🗙<br>os os Web sites a que'aderiu                                                                                               |

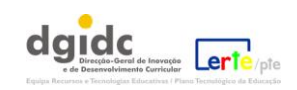

**2.** Passos para a criação de um Blogue no *Blogger*:

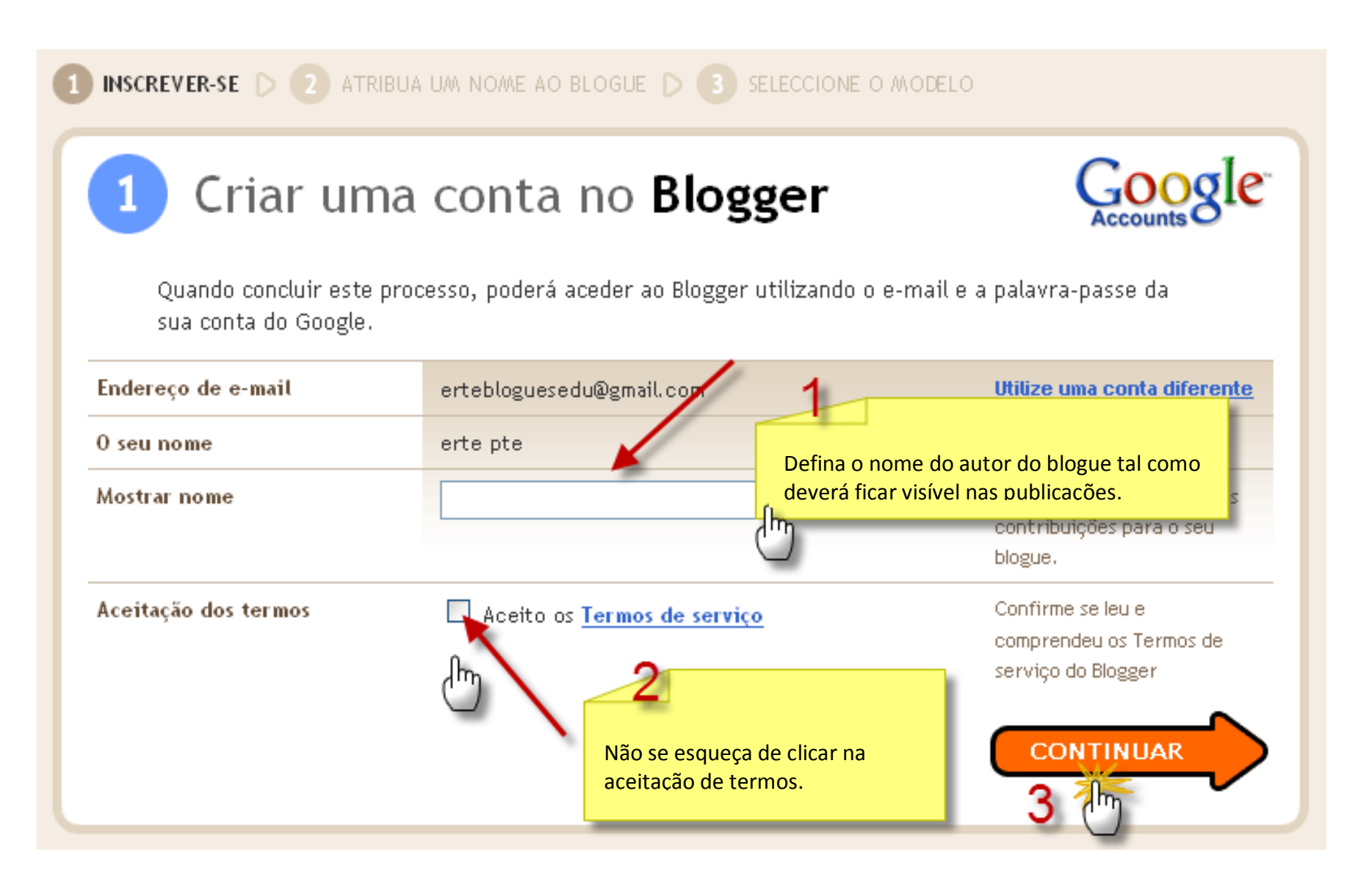

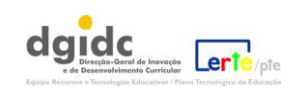

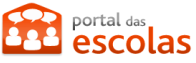

# 2 Atribua um nome ao seu blogue

| Título do blogue                                                                                                  | 1Exemplo de um blogue                                                                               |                                                                                          |
|----------------------------------------------------------------------------------------------------|----------------------------------------------------------------------------------------------------|------------------------------------------------------------------------------------------|
|                                                                                                    | O título do seu blogue irá aparecer no<br>perfil.                                                   | o blogue publicado, no painel de controlo e no seu                                       |
| Endereço do blogue 2<br>(URL)                                                                                     | http://exemplodeumblogue<br>Verificar disponibilidade                                               | .blogspot.com                                                                            |
| para evitar demasiadas<br>tentativas e erros,<br>verifique sempre se o<br>endereço que deseja<br>está disponível. | Este endereço de blogue está dis<br>O URL que seleccionou será utilizado<br><u>mais informações</u> | ponível.<br>pelos visitantes para aceder ao seu blogue. <u>Obter</u><br>3 <u>CONJUAR</u> |

Realize estes passos atentamente uma vez que, depois, não poderá alterá-los (terá que eliminar o blogue criado e repetir o processo).

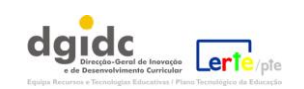

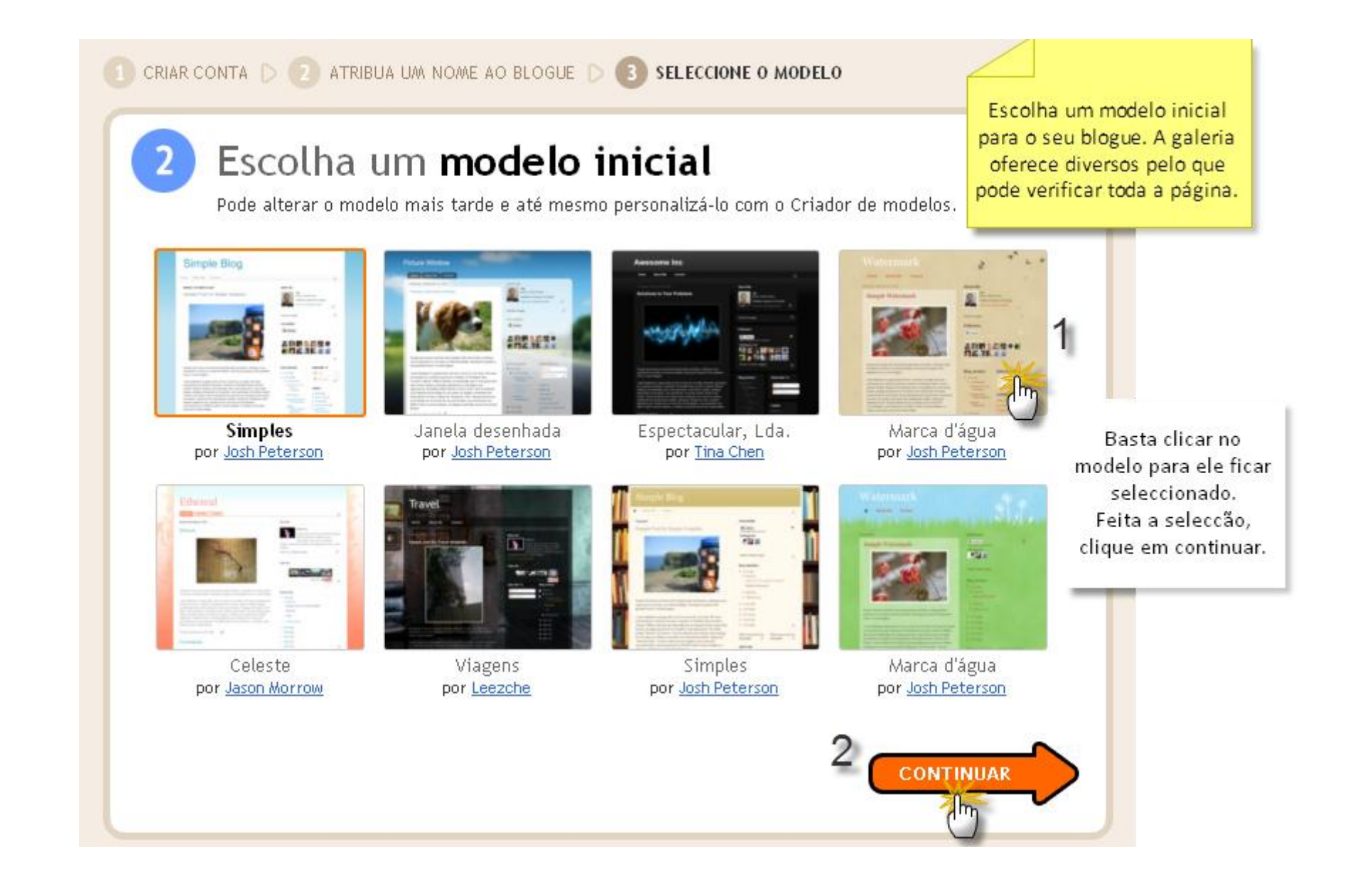

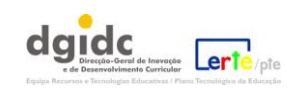

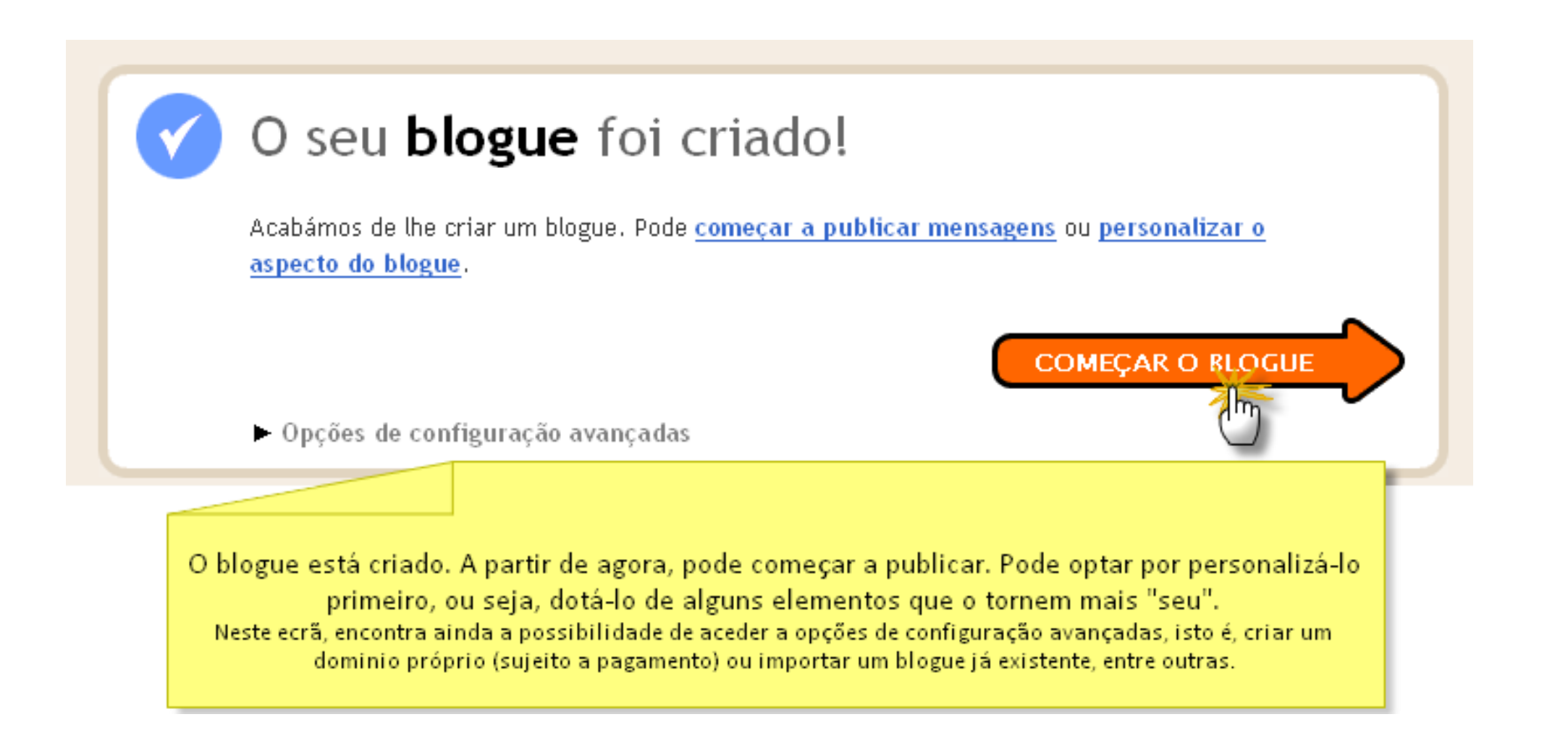

Ao clicar em "Começar o blogue", terá acesso ao painel principal do Blogger, cujas principais funcionalidades se explicam em seguida.

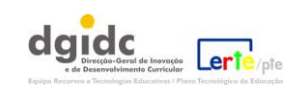

**3.** Passos para a edição de mensagens; o painel de edição:

| ertebloguesedu@gmail.c                                                                                                    | :om   <u>Painet</u>   <u>A minha conta</u>   <u>Ajuda</u>   <u>Terminar sessão</u> |
|----------------------------------------------------------------------------------------------------|------------------------------------------------------------------------------------|
| Envio de mensagens <u>Comentários</u> <u>Definições</u> <u>Design</u> <u>Gerar receitas</u> <u>Estatísticas</u>                                                                                                    | <u>Ver blogue</u>                                                                  |
| Nova mensagem Editar mensagens Editar páginas                                                                                                    |                                                                                    |
| Título: Esta é a primeira mensagem deste blogue 1           Editar HTML         Redigir                                                                                                    | Escrever e publicar<br>mensagens é um processo                                     |
| $ \land \  \  \land \  \  \  \land \  \  \  \  \  \land \  \ $                                                                                                    | muito simples.<br>Escreva um título (1) e o                                        |
| Comece por redigir o seu texto que pode formatar depois.<br>2                                                                                                    | texto (2) que pode formatar<br>depois.                                             |
| ▶ <u>Opções de mensagens</u> Etiquetas:                                                                                                    |                                                                                    |
| PUBLICAR MENSAGEM         GUARDADO         PRÉ-VISUALIZAR         Rascunho guardado às 17:22           Voltar à lista do monoconome         Voltar à lista do monoconome         Voltar à lista do monoconome         Voltar à lista do monoconome |                                                                                    |

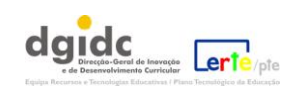

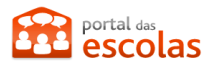

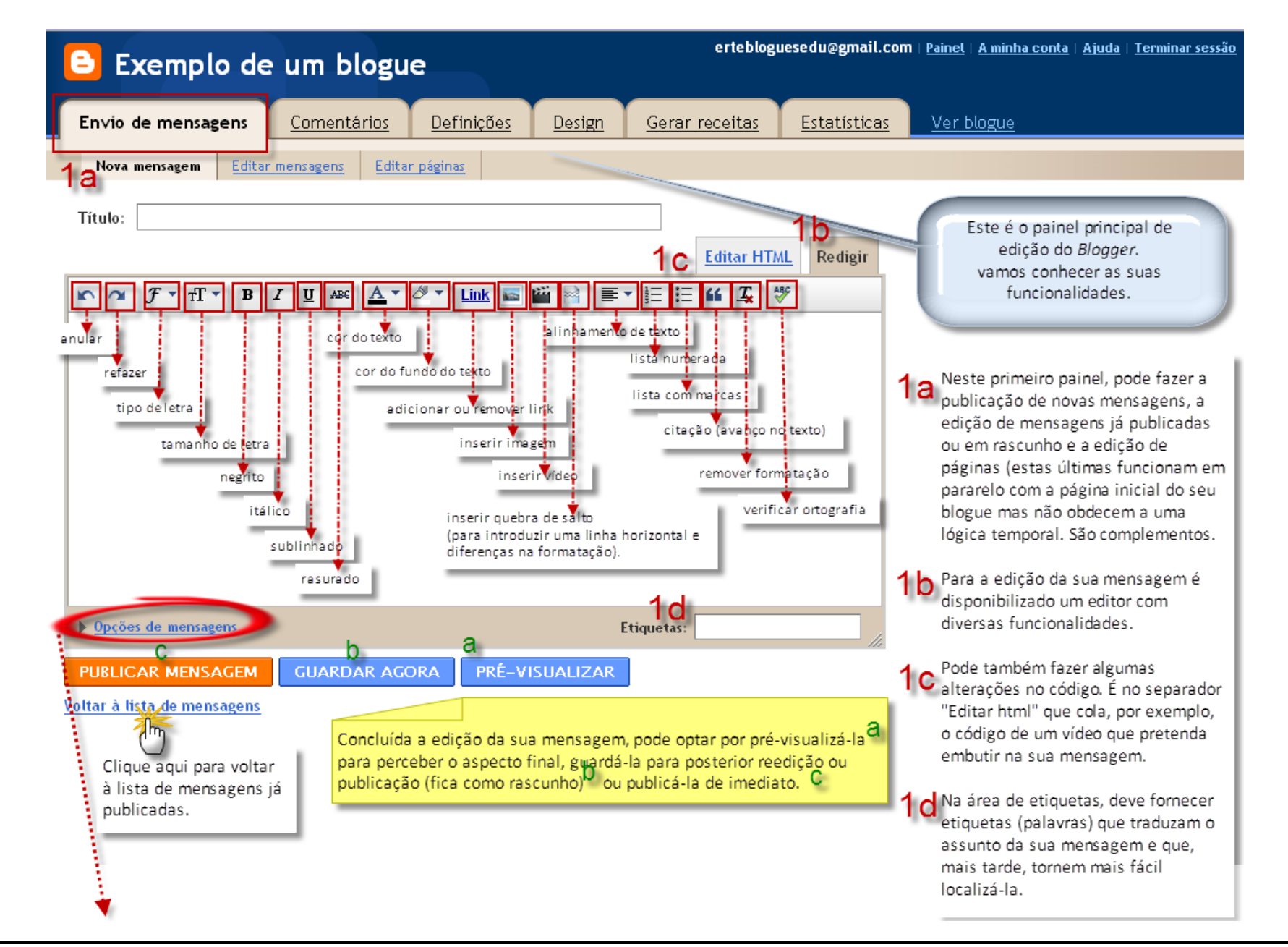

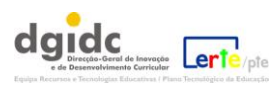

Em "Opções de mensagens" pode definir os seguintes elementos:

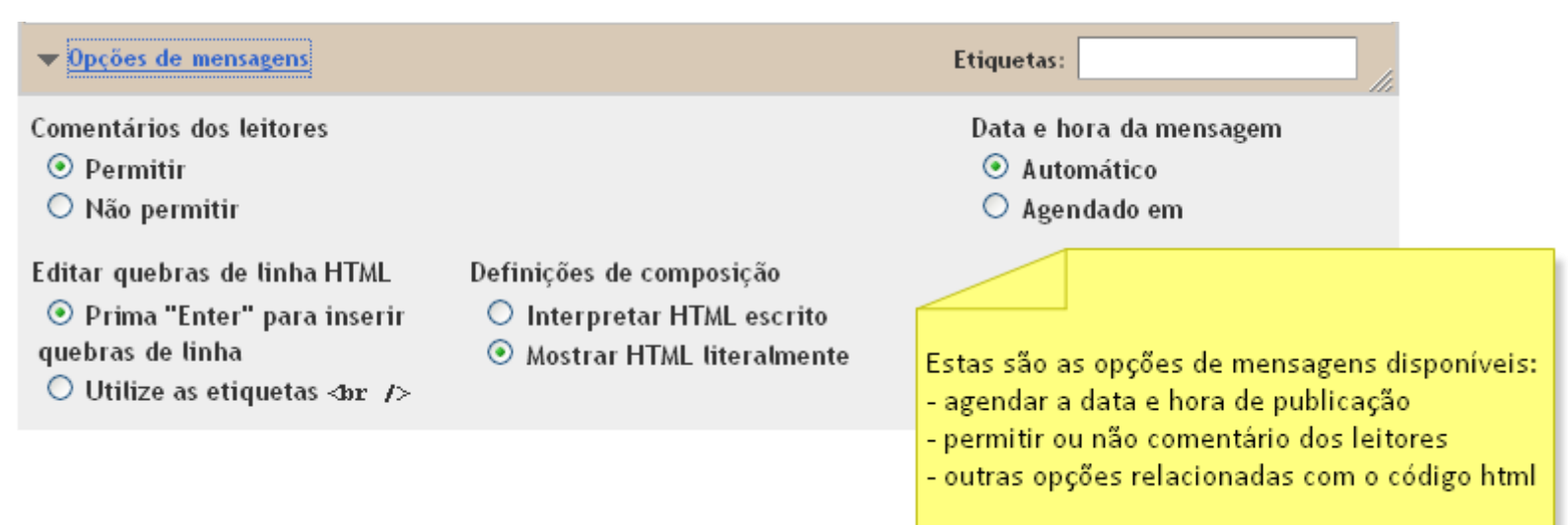

Depois de publicada a sua mensagem, o painel apresenta a seguinte informação:

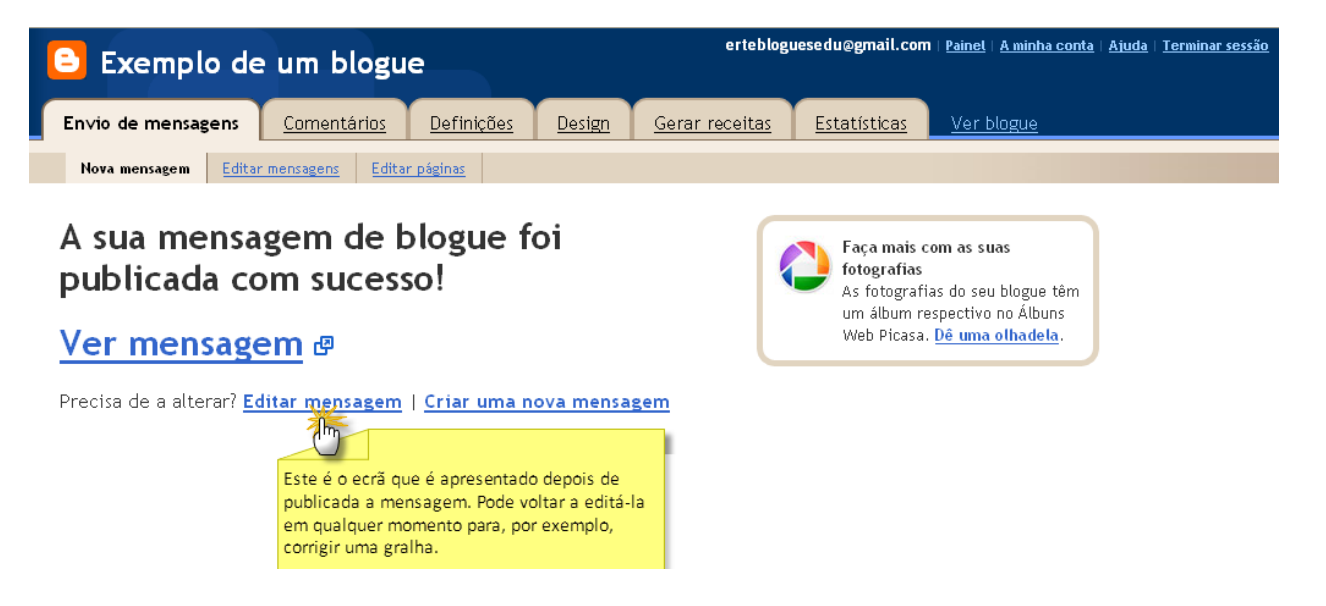

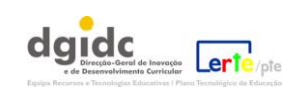

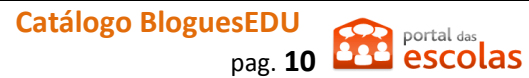

A estrutura apresentada inicialmente pelo seu blogue depende do modelo escolhido. Segue-se um exemplo e explicação dos principais elementos e mini-aplicações:

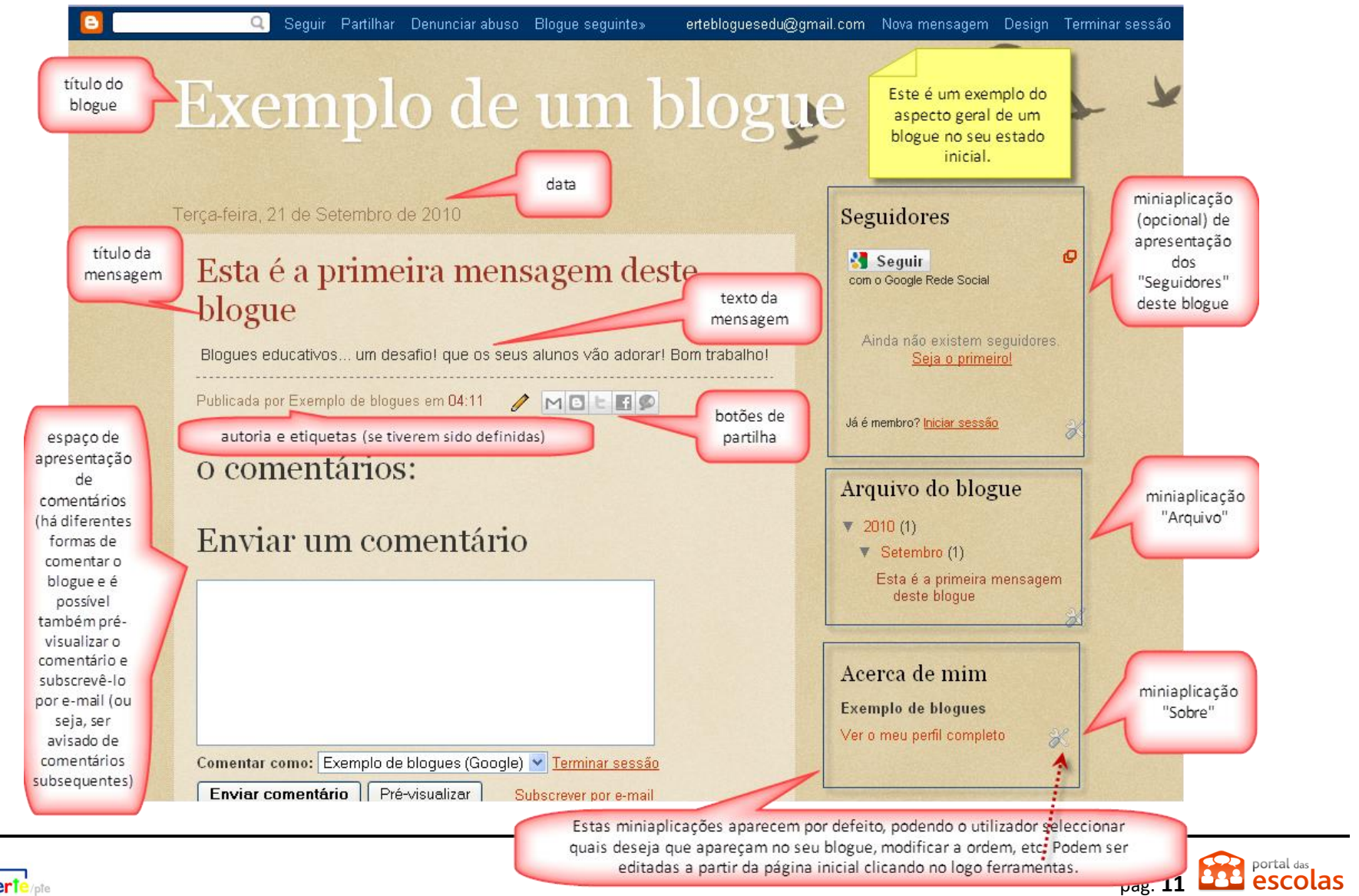

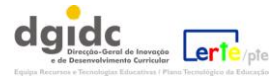

# 4. Voltar a editar um blogue já criado

Relembramos que quando volta a entrar no Blogger com os seus dados de acesso (conta Gmail), é-lhe apresentado o seguinte painel:

| 😑 Blogger                               | ertebloguesedu@gmail.com   g                                                                                                    | Painel   <u>A minha conta</u>   <u>Ajuda</u>   <u>Terminar sessão</u>                                                                                                    |
|-----------------------------------------|----------------------------------------------------------------------------------------------------|----------------------------------------------------------------------------------------------------|
| Painel Este                             | é o painel inicial do Blogger.                                                                                                    | Novidade! Botões de partilha rápida<br>Adicione-os abaixo das<br>mensagens, para que os                                                                                      |
| Exemplo de blogues                      | Gerir blogues (total 1)                                                                                                    | leitores possam partilhar o seu conteúdo facilmente.                                                                                                    |
| Visualizar<br>Editar seu<br>Editar foto | perfil       Exemplo de um blogu         perfil       3 Mensagens, última publicação a 28         NOVA MENSAGEM       - Editar mensa         - Gerar receita | Le Experimente agora Não estou interessado<br>8/Set/2010 - <u>Ver blogue</u> D<br>agens - <u>Comentários</u> - <u>Definições</u> - <u>Design</u><br>as - <u>Estatísticas</u> |

A acção mais evidente é a de redigir "Nova mensagem" mas poderá também, a partir daqui, "Editar mensagens", "Comentário", "Definições", etc.

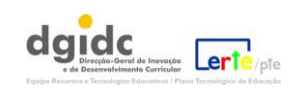

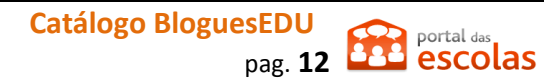

ertebloguesedu@gmail.com | Painet | A minha conta | Ajuda | Terminar sessão Blogger A partir deste painel Painel Idioma: Português (Portugal inicial poderá: 3 1 Aceder aos seus dados Exemplo de blogues Gerir blogues (total 1) Criar um blogue - Ajuda de conta, à ajuda e terminar sessão; Visualizar perfil 🖶 🔤 Exemplo de um blogue Editar seu perfil Visualizar e editar o seu 1 Mensagem, última publicação a 21/Set/2010 - Ver blogue 🗗 Editar fotografia perfil e fotografia; NOVA MENSAGEM - Editar mensagens - Comentários - Definições - Design - Gerar receitas - Estatísticas 3 Gerir e editar os seus blogues (poderá criar mais do que um com a mesma conta); Lista de Leitura Gerir a lista de blogues que está a seguir e ver as **Blogues Interessantes** Blogues que estou a seguir **Blogger Buzz** suas actualizações. Blogues Itens Todas as actualizações do blogue Bem-vindo à Lista de leitura. Aqui, pode encontrar as actualizações de × todos os blogues que está a seguir e de todos os Web sites a que'aderiu através do Google FriendConnect. Não está, de momento, a seguir nenhum blogue. Utilize o botão "Adicionar" abaixo para aceder a blogues que gostaria de seguir na sua Lista de leitura. Saiba mais

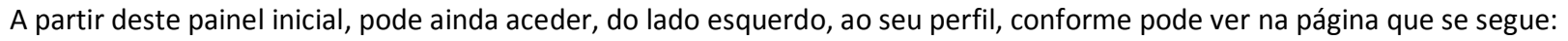

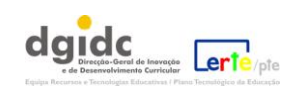

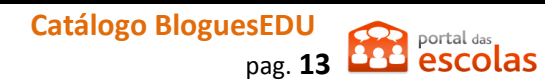

#### 5. O painel de "Envio de mensagens".

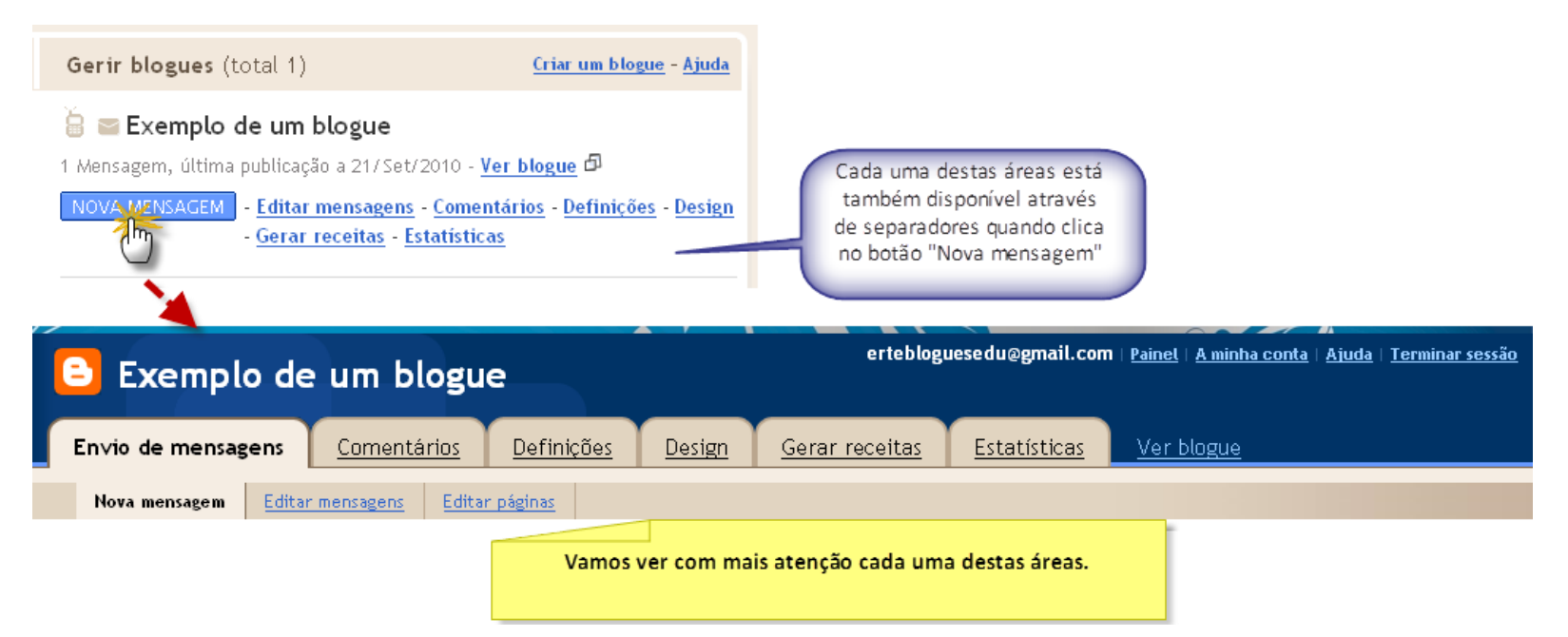

A partir daqui pode escrever uma nova mensagem, editar uma mensagem já publicada ou em rascunho ou editar páginas (sobre as páginas

falaremos mais adiante).

| 🕒 Exemplo de um blogue                                                | ertebloguesedu@gmail.com   <u>Painel</u>   <u>A minha conta</u>   <u>Ajuda</u>   <u>Terminar sessão</u> |
|-----------------------------------------------------------------------|----------------------------------------------------------------------------------------------------|
| Envio de mensagens <u>Comentários</u> <u>Definições</u> <u>Design</u> | Gerar receitas Estatísticas Ver blogue                                                                  |
| Nova mensagem Editar mensagens Editar páginas                         |                                                                                                    |
| NOVA MENSAGEM PESQUISAR                                               | Mensagens por página 🛛 🛂 💙                                                                              |
| Acções de etiquetas 💙 Seleccionar: Tudo Nenhum As                     | s suas mensagens: Tudo, <u>Rascunhos</u> , <u>Agendado, Importado, Publicado</u> 1 - 1 de 1             |
| Editar Visualizar 🕨 Esta é a primeira mensagem deste blogue           | 21/09/10 por Exemplo de blogues Eliminar                                                                |
|                                                                       | painel de edição<br>1 - 1 de 1                                                                          |
| PUBLICAR SELECCIONADA ELIMINAR SELECCIONADO                           |                                                                                                    |

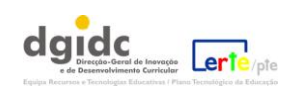

6. Passos para a criação e edição de mensagens, "Nova mensagem":

| 🕒 Exemplo de um blogu                                                                                                    | e                   |               | erteblogi             | uesedu@gmail.com    | <u>Painel</u>   <u>A mir</u> |  |  |  |
|----------------------------------------------------------------------------------------------------|---------------------|---------------|-----------------------|---------------------|------------------------------|--|--|--|
| Envio de mensagens Comentários                                                                                                    | <u>Definições</u>   | <u>Design</u> | <u>Gerar receitas</u> | <u>Estatísticas</u> | <u>Ver blogu</u>             |  |  |  |
| A Nova mensagem Beditar mensagens Ceditar                                                                                                    | r páginas           |               |                       |                     |                              |  |  |  |
| Título:                                                                                                    |                     |               | Editar HTM            | L Redigir           |                              |  |  |  |
| $\mathbf{r} \sim \left  \mathcal{F} \cdot \mathbf{T} \right  \mathbf{B}  I  \underline{\mathbf{U}}  ABC  \underline{\mathbf{A}} \cdot$                                                                             | Ø ▼   <u>Link</u> 📷 | 🎽 🗟 📄 🚍       | • 1 = := <b>66 1</b>  | BC                  |                              |  |  |  |
| A Nesta área, escreve novas mensagens, edita mensagens em<br>rascunho ou já publicadas e edita páginas do blogue (estas<br>correspondem a mensagens fixas que não obedecem à lógica<br>temporal da página inicial) |                     |               |                       |                     |                              |  |  |  |
| Opções de mensagens                                                                                                    |                     | E             | tiquetas:             |                     |                              |  |  |  |
| PUBLICAR MENSAGEM GUARDADO                                                                                                    | PRÉ-VISUALI         | ZAR Rasc      | unho guardado às 11:5 | 3                   |                              |  |  |  |

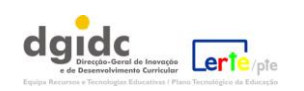

# 7. Edição de mensagens:

Na área "Editar mensagens", edita ou visualiza mensagens já publicadas (para eliminar uma gralha, por exemplo) ou em rascunho.

| 🕒 Exemplo de               | erteblog                  | uesedu@gmail.co   | m   <u>Painel</u>   <u>A minha (</u> | conta   Ajuda   Ter   | minar sessão                     |                            |                   |          |
|----------------------------|---------------------------|-------------------|--------------------------------------|-----------------------|----------------------------------|----------------------------|-------------------|----------|
| En∨io de mensagens         | <u>Comentários</u>        | <u>Definições</u> | <u>Design</u>                        | <u>Gerar receitas</u> | Estatísticas                     | <u>Ver blogue</u>          |                   |          |
| Nova mensagem Editar i     | mensagens <u>Edita</u>    | r páginas         |                                      |                       |                                  |                            |                   |          |
| NOVA MENSAGEM              |                           | F                 | Pesquisar                            | ]                     |                                  | Mens                       | sagens por página | 25 💌     |
| Acções de etiquetas 💌 Sela | eccionar: <u>Tudo</u> Nen | <u>hum</u>        | As s                                 | uas mensagens: Tudo   | , <u>Rascunhos</u> , <u>Ag</u> e | endado, <u>Importado</u> , | Publicado 1       | - 2 de 2 |
| 🗖 Editar 🔹 🕨               | (Mensagem sem tít         | ulo)              |                                      |                       | rascunho 03                      | 3:53:00 por Exe            | mplo de blogues   | Eliminar |
| 🔲 Editar Visualizar 🕨      | Esta é a primeira m       | iensagem deste b  | logue                                |                       | 21                               | /09/10 por Exe             | mplo de blogues   | Eliminar |
|                            |                           |                   |                                      | área B                |                                  |                            | 1                 | - 2 de 2 |
| PUBLICAR SELECCIONA        |                           | R SELECCIONA      | DO                                   |                       |                                  |                            |                   |          |

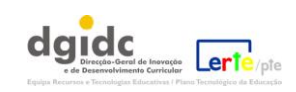

# 8. Edição de páginas:

Na área "Editar páginas" pode adicionar e modificar páginas ao seu blogue (funcionam como mensagens únicas sem uma lógica temporal).

| 🕒 Exemplo de                                                                                                    | e um blogu         | e                 |               | erteblogi             | uesedu@gmail.com    | 1   <u>Painel</u>   <u>A minha conta</u> | <u>Ajuda</u>   <u>Terminar sessão</u> |
|----------------------------------------------------------------------------------------------------|--------------------|-------------------|---------------|-----------------------|---------------------|------------------------------------------|---------------------------------------|
| En∨io de mensagens                                                                                                    | <u>Comentários</u> | <u>Definições</u> | <u>Design</u> | <u>Gerar receitas</u> | <u>Estatísticas</u> | <u>Ver blogue</u>                        |                                       |
| Nova mensagem Editar mensagens Editar páginas                                                                                               |                    |                   |               |                       |                     |                                          |                                       |
| NOVA PÁGINA<br>Pode adicionar até 10 páginas autónomas, como, por exemplo, uma página "Acerca de mim" <u>Saiba</u><br><u>mais</u><br>área C |                    |                   |               |                       |                     |                                          |                                       |

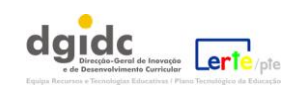

#### **9.** Adição de ficheiros multimédia:

Imagens:

#### Adicione uma imagem

Pode adicionar imagens às mensagens do seu blogue a partir da *Web* ou do seu computador. Clique no ícone de imagem na ferramenta de edição. É-lhe apresentada uma janela para que procure uma imagem no seu computador ou insira o url (endereço) de uma imagem da *Web*.

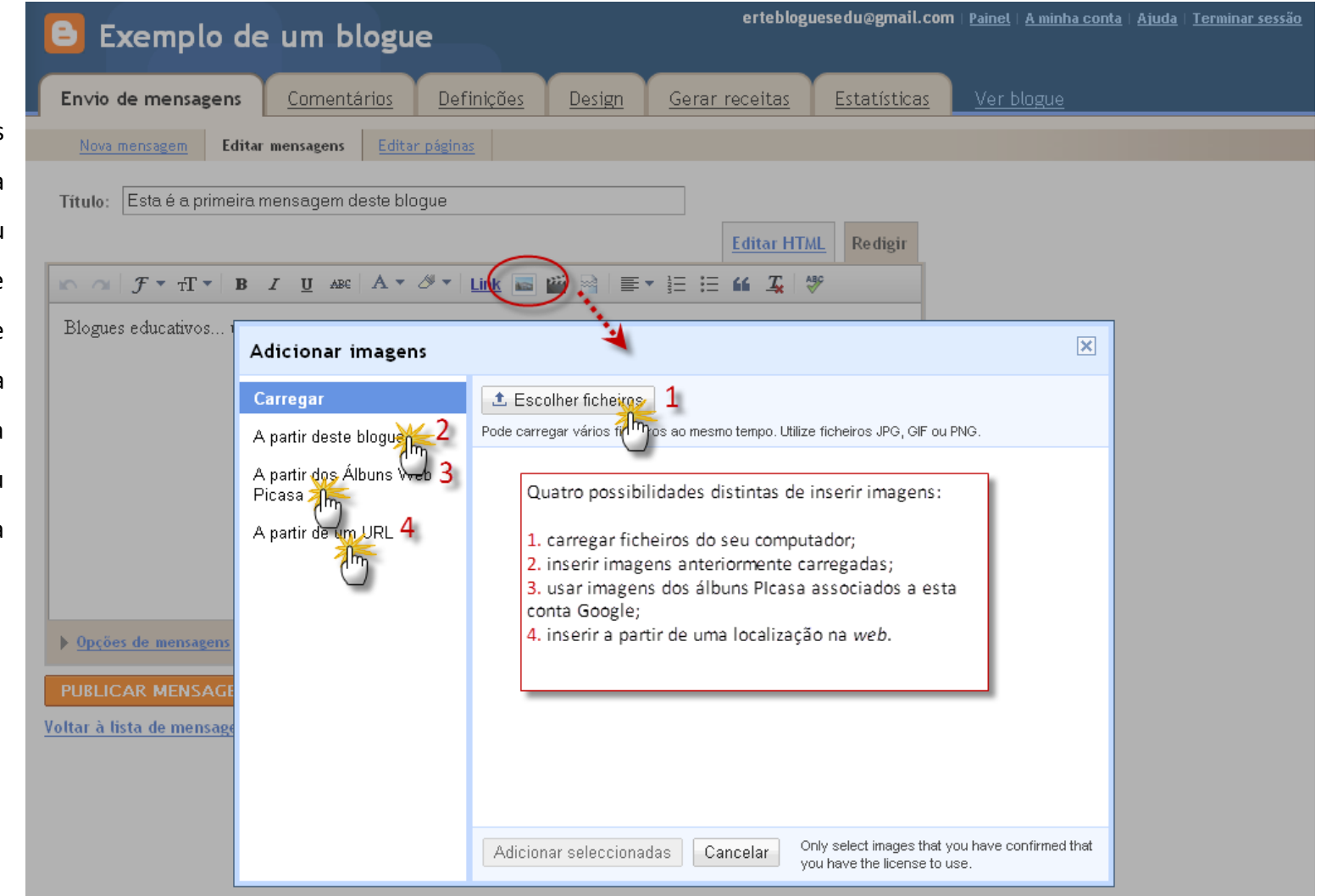

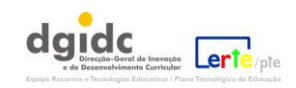

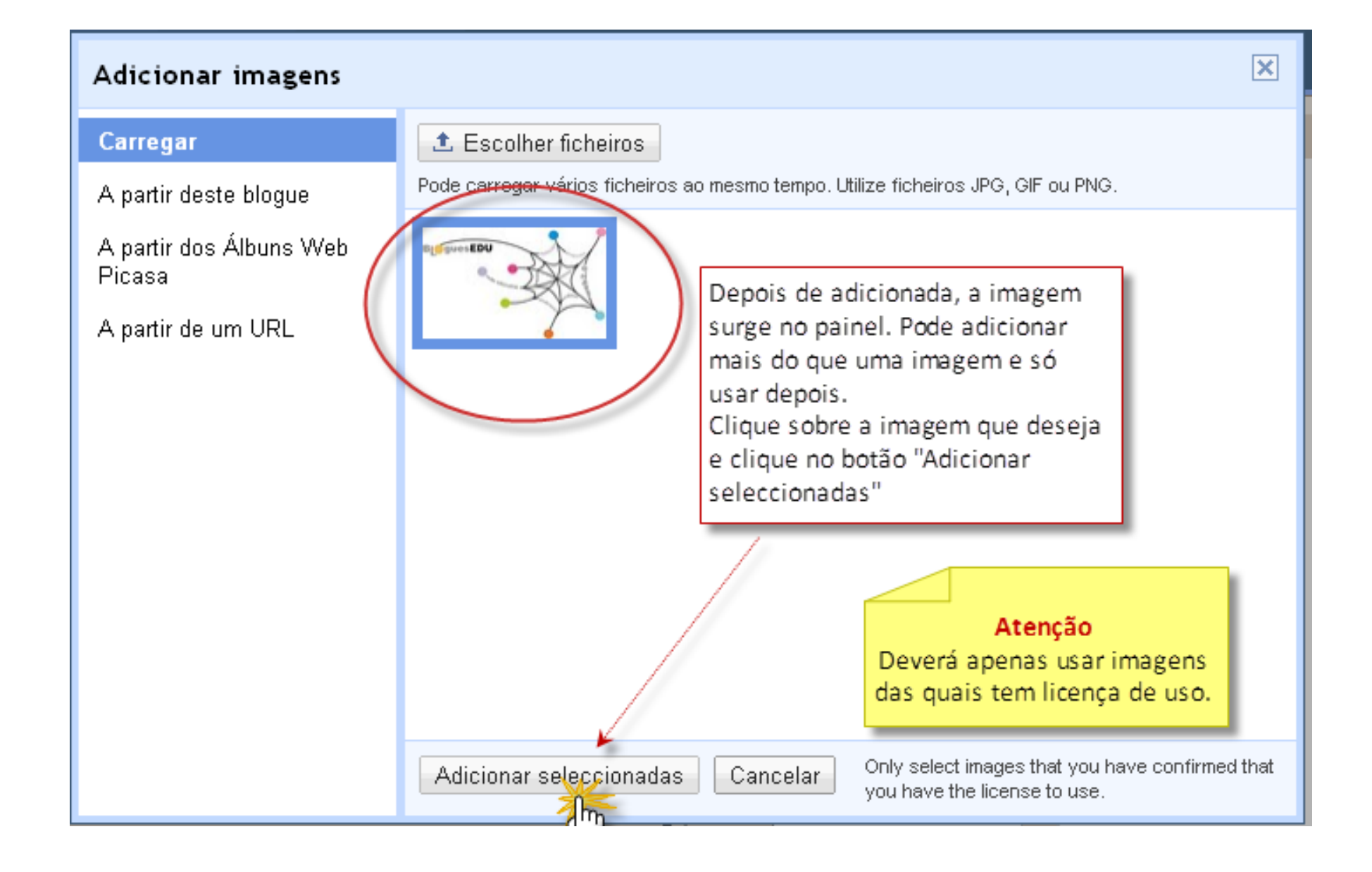

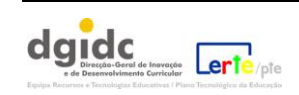

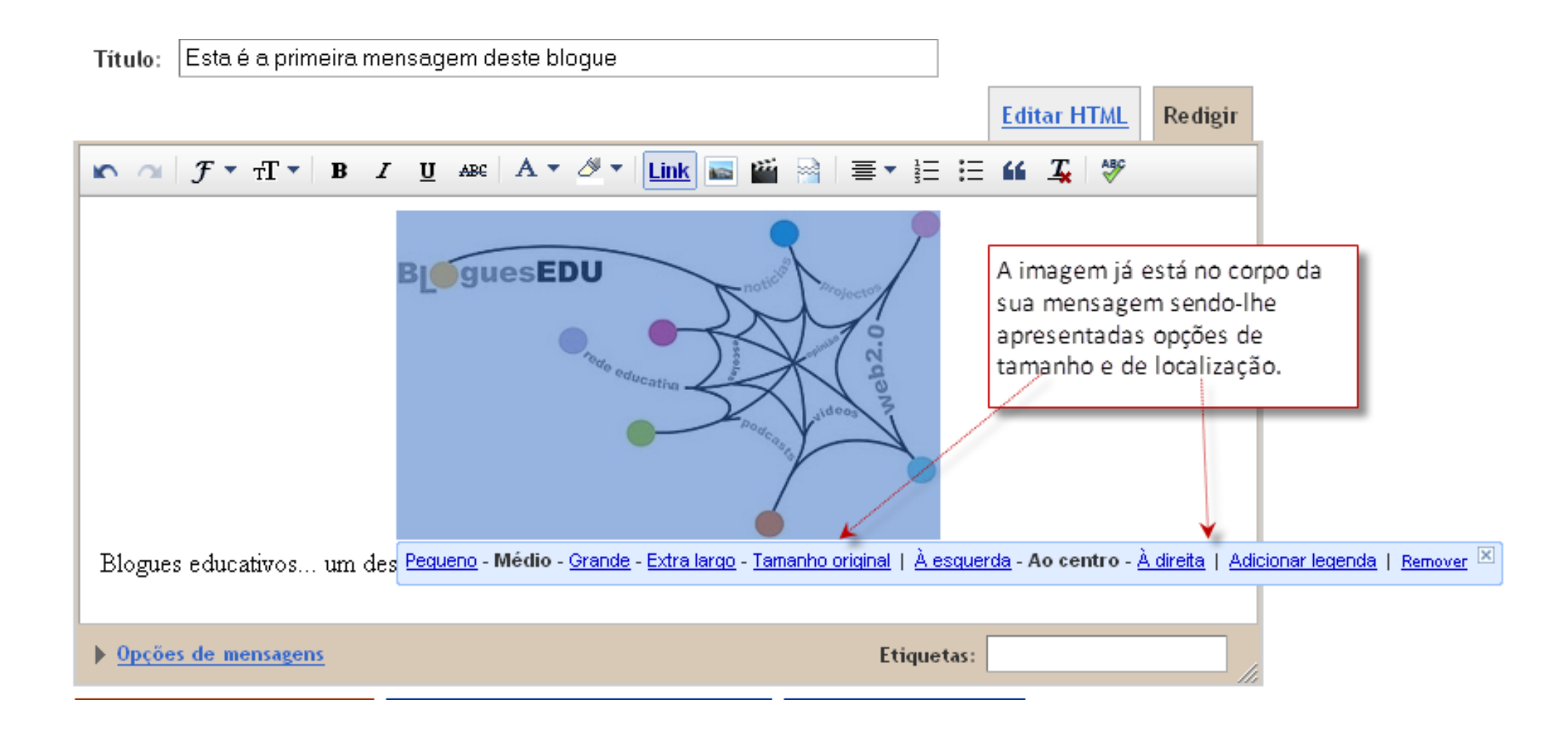

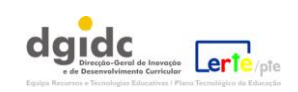

#### 10. Adicionar um vídeo:

Para adicionar um vídeo, clique no logótipo correspondente (ao lado do de Imagem). Tenha em atenção que o *Blogger* apenas aceita ficheiros *AVI*, *MPEG*, *QuickTime*, *Real* and *Windows Media* e que o tamanho do seu ficheiro deve ser inferior a 100MB.

| Envio de mensagent       Comentários       Definições       Design       Gerar receitas       Extústicas       Ver blogue         Nova mensagent       Editar mensagens       Editar páginas         Titulo:       Como inserir um video         Editar HTAL       Redigir         Como podemos inserir um video no nosso blogue?         Adicionar video         Apartir do computador         Adicionar video         Carregue videos, zeeita os Tamos da utilização de carregamento.         Porçuêos de mensagens         PublicAr MENSACEM         Voltar à lista de mensagens                                                                                                    | Exemplo de                                                                                                    | um blogu                                                | e                             | erteblogi                                                                                                    | uesedu@gmail.com                                        | <u>Painet</u>   <u>A minha</u>          | conta   Ajud | la   <u>Terminar sessão</u> |
|----------------------------------------------------------------------------------------------------|----------------------------------------------------------------------------------------------------|---------------------------------------------------------|-------------------------------|----------------------------------------------------------------------------------------------------|---------------------------------------------------------|-----------------------------------------|--------------|-----------------------------|
| Nova mensagem       Editar mensagens       Editar págins         Titulo:       Como inserir um video       Editar HTML       Redigin         Image: Como inserir um video no nosso blogue?       Image: Como inserir um video no nosso blogue?       Image: Como inserir um video no nosso blogue?         Adicionar video       Ascingar video: aceita or Iamor de utilização de careagamento.       Procurar         A partir do computador       Facultar do seu computador até 100 Mb e dos seguintes tipos:         - AVI       - AVI         PUBLICAR MENSAGEM       OuirArime         Voltar à lista de mensagens       - GuickTime         - Real e       - Windows Media         Se pretender carregar um video que esteja noutro tipo, poderá sempre recorrer a ferramentas ou serviços d eacesso livre como, por exemplo, este:                                                                                                    | En∨io de mensagens                                                                                            | <u>Comentários</u>                                      | Definições De                 | esign <u>Gerar receitas</u>                                                                                                    | <u>Estatísticas</u>                                     | <u>Ver blogue</u>                       |              |                             |
| Titule:       Como inserir um video         Image: Image: Imag | Nova mensagem <u>Editar</u>                                                                                   | mensagens Edita                                         | r páginas                     |                                                                                                    |                                                         |                                         |              |                             |
| Como podemos inserir um video no nosso blogue?  Adicionar video A partir do computador Carregue videos, aceita os Tamos de utilização de carregamento.  Procurar  Procurar  Carregue videos a partir do seu computador até 100 Mb e dos seguintes tipos:  - AVI  NUBLICAR MENSAGEM  Voltar à fista de mensagens                                                                                                    | Titulo: Como inserir um vi                                                                                    | deo<br>Z U ABC A +                                      | Ø ▼   Link 💼 🎬                |                                                                                                    | IL Redigir                                              |                                         |              |                             |
|                                                                                                    | Como podemos inserir um <ul> <li>Opções de mensagens</li> </ul> PUBLICAR MENSAGEM Voltar à lista de mensagens | vídeo no nosso blog<br>Adicionar víd<br>A partir do con | gue?<br>Iputador<br>Ao carreg | er vídeo a carregar<br>parvídeos, aceita os <u>Termos de utilizaç</u><br>Procurar<br>Carregue vídeos a partir do<br>dos seguintes tipos:<br>- AVI<br>- MPEG<br>- QuickTime<br>- Real e<br>- Windows Media<br>Se pretender carregar um vi<br>poderá sempre recorrer a fe<br>eacesso livre como, por exe | ideo que esteja ne<br>erramentas ou ser<br>emplo, este: | até 100 Mb e<br>outro tipo,<br>rviços d | X            |                             |

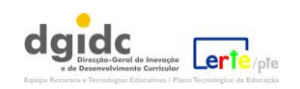

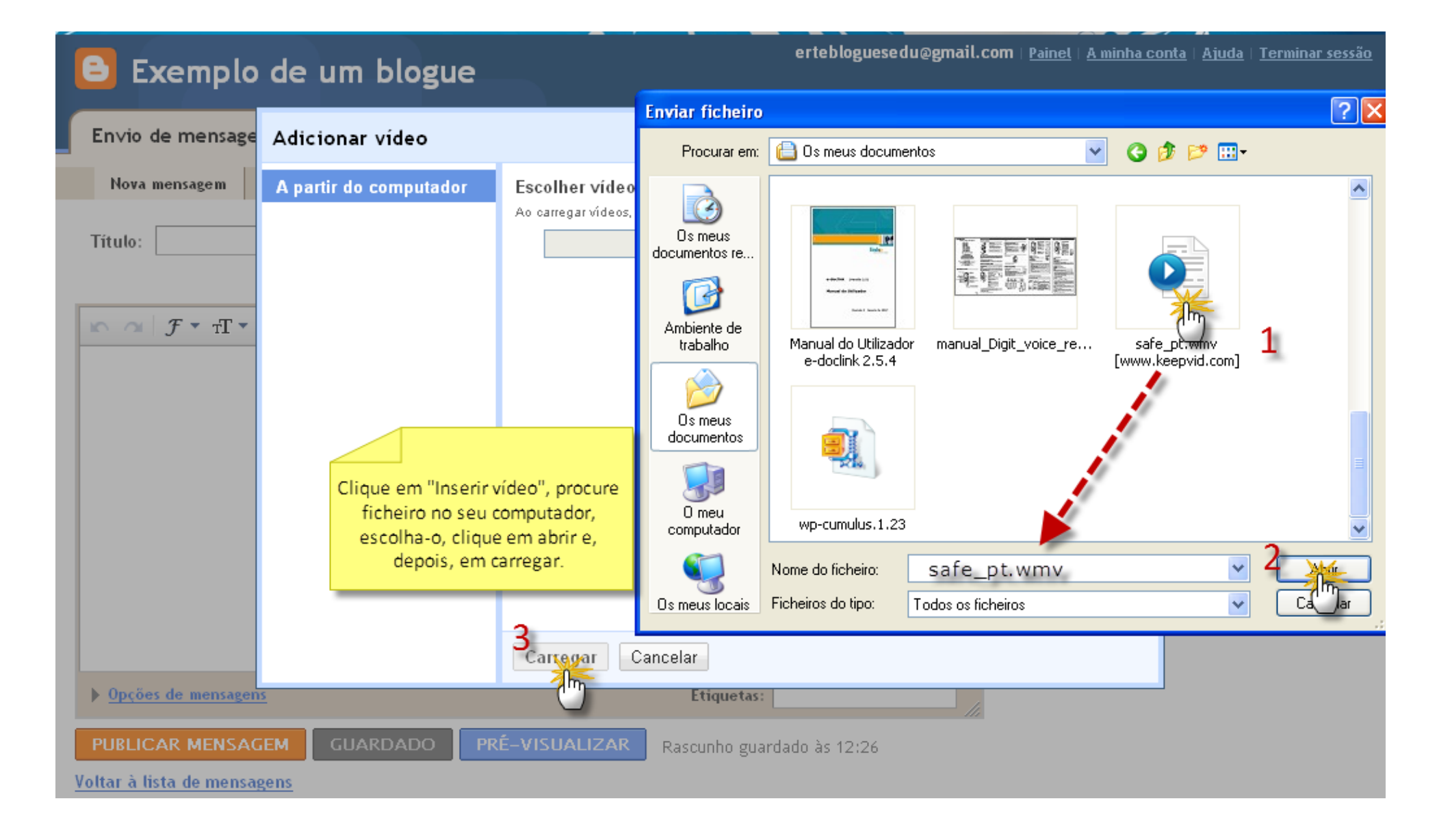

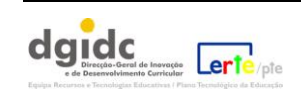

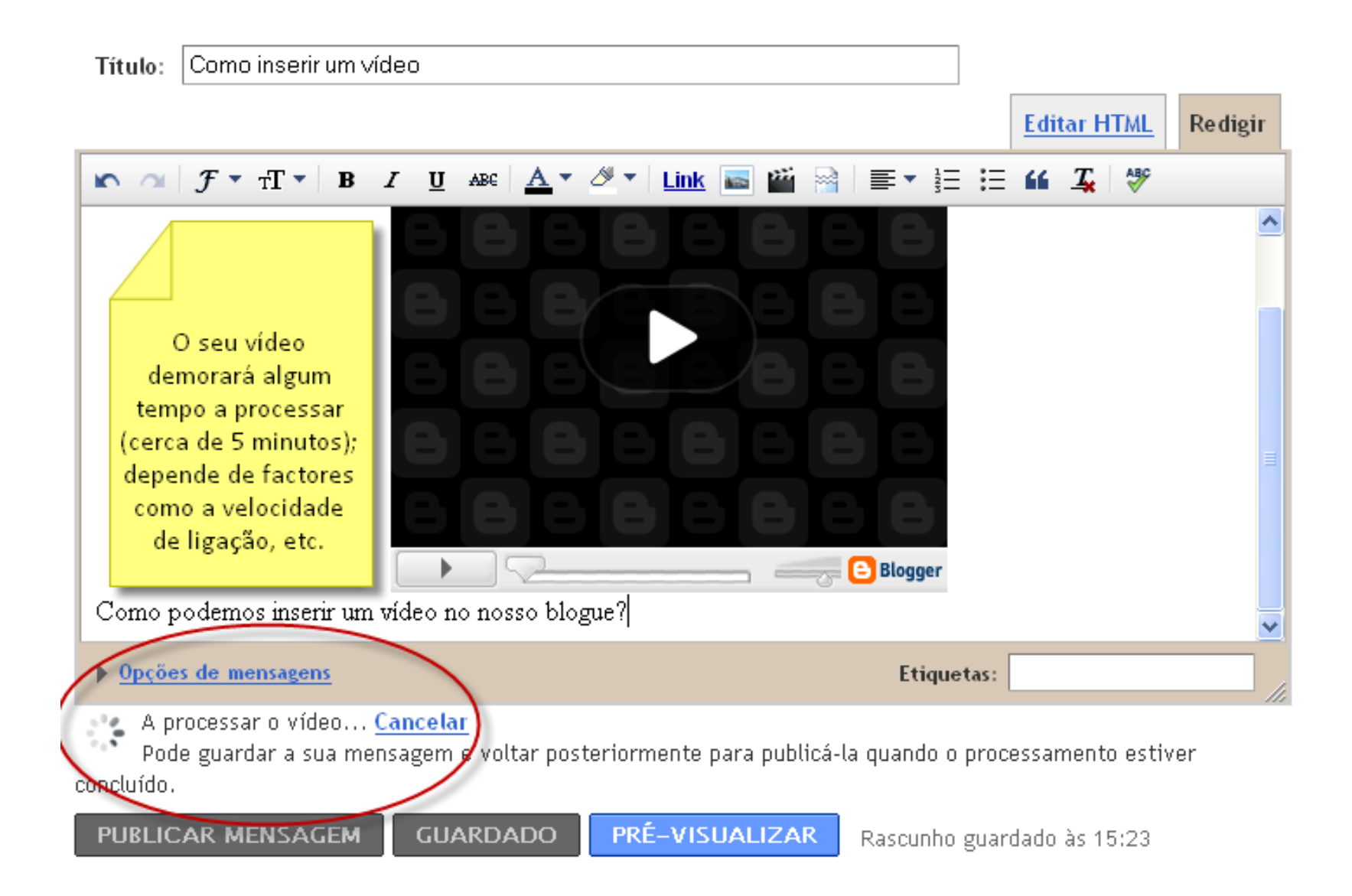

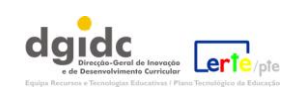

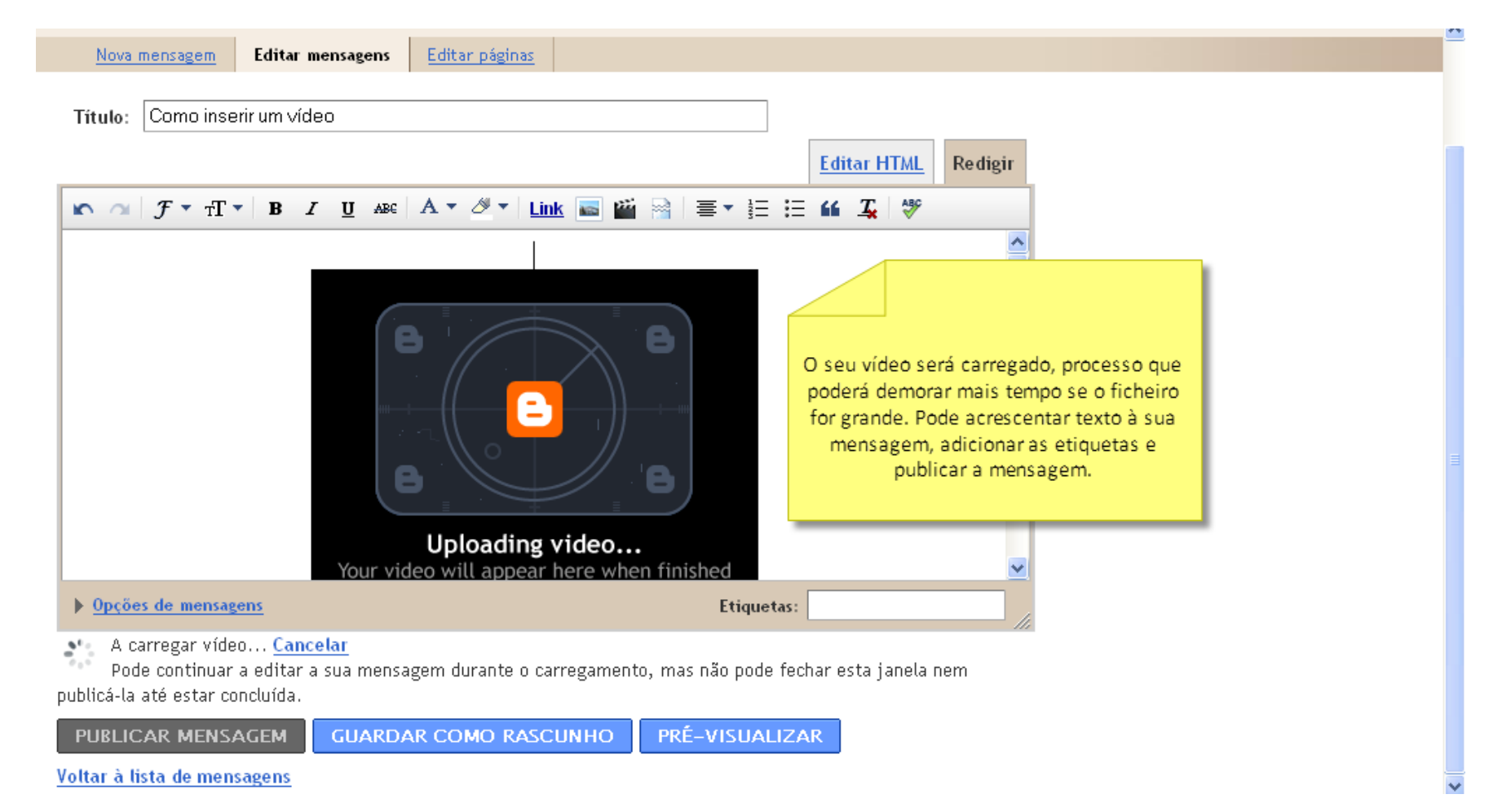

Os outros dois níveis de alteração do *design* do blogue dizem respeito à possibilidade de alterar o código *html* (por quem tem esse conhecimento específico) e também à possibilidade de importar um novo *layout* a partir de um dos inúmeros sítios electrónicos que os disponibilizam gratuitamente. Se optar por este tipo de personalização, deve fazê-lo inicialmente, ou seja, antes de modificar de forma significativa o número de mini-aplicações que vai usar (as possibilidades mudam de modelo para modelo).

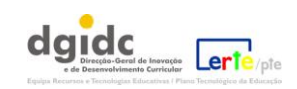

#### 11.Personalizar o aspecto do seu blogue

O seu blogue pode ser personalizado. Quando o criou, foi necessário escolher um modelo, ou seja um desenho básico. Em qualquer altura pode modificar esse *layout*. Pode escolher os blocos que pretende utilizar usando o interface arrastar-e-largar do *Blogger* que é muito intuitivo. Pode também acrescentar mini-aplicações muito poderosas como *slideshows* de fotografias, inquéritos a utilizadores/leitores do blogue e até anúncios. Muito facilmente podem ser mudados os tipos de letra e as cores.

Na página seguinte, poderá ver o aspecto geral do painel de Design do Blogger.

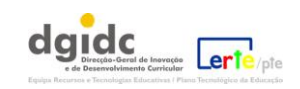

# **12.** Área de *Design*:

A área "Design" é uma das mais importantes. Iremos vê-la em pormenor:

| Envio de mensagens                                                                                                    | omentários Definições Design Gerar receitas E                                               | statísticas Ver blogue                                                                                                    |
|----------------------------------------------------------------------------------------------------|---------------------------------------------------------------------------------------------|----------------------------------------------------------------------------------------------------|
| Elementos de página <u>Edita</u>                                                                                                    | r HTML Designer de modelos                                                                  |                                                                                                    |
| Adicionar e<br>Clique e arraste<br>blogue.                                                                                                    | e organizar elementos de página<br>para reorganizar os elementos de página do seu<br>Navbar | AR MODIFICAÇÕES GUARDAR<br>PRÉ-VISUALIZAR<br><u>Editar</u>                                                                |
|                                                                                                    | Exemplo de um blogue (Cabeç                                                                 | Editar                                                                                                    |
| Na área de design, pode<br>alterar profundamente o<br>aspecto do seu blogue.                                                                                                    | Adicionar uma miniaplicação                                                                 |                                                                                                    |
| Essas alterações podem<br>fazer-se a 3 níveis de<br>complexidade: o mais<br>simples é o que lhe permite<br>jogar com os blocos de mini<br>aplicações e outros<br>elementos presentes no | Mensagens de blogue                                                                         | Adicionar uma miniaplicação       Seguidores     Editar       Arquivo do blogue     Editar       Acerca de mim     Editar |
| modelo que escolheu (e<br>que pode visualizar à                                                                                                    | Editar                                                                                      |                                                                                                    |
| direita).                                                                                                    | Adicionar uma miniaplicação                                                                 |                                                                                                    |
|                                                                                                    | Adicionar uma miniaplicação Adicion                                                         | nar uma miniaplicação                                                                                                    |
|                                                                                                    | Attribution                                                                                 | Editar                                                                                                    |
|                                                                                                    | Ganhe dinheiro com o seu blogue. <mark>Publicar anúncios com o Go</mark>                    | ogle AdSense                                                                                                    |

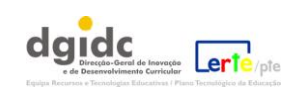

**13.**O painel de *design* do *Blogger*.

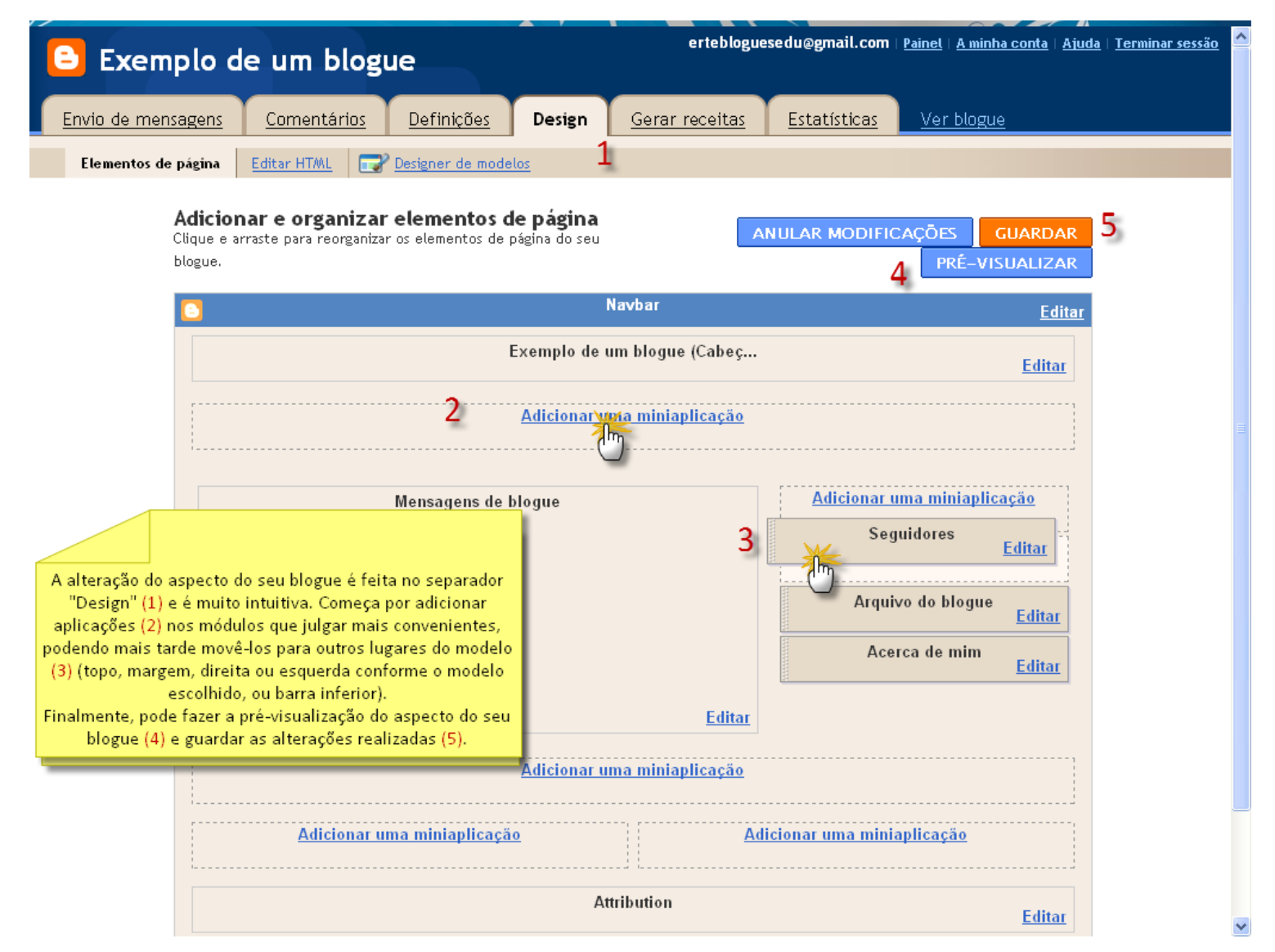

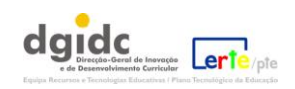

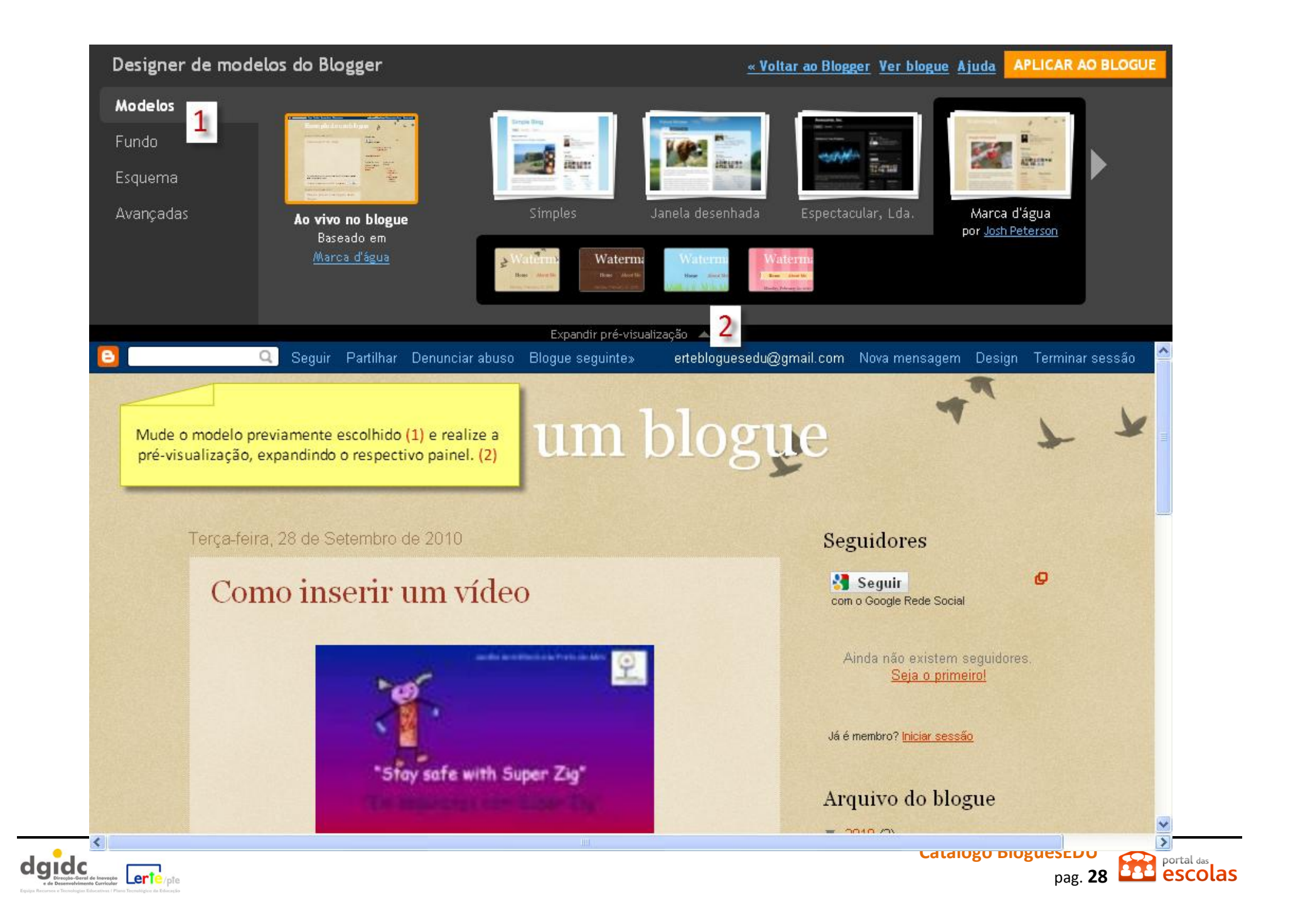

Algumas possibilidades de alteração do *design* do blogue:

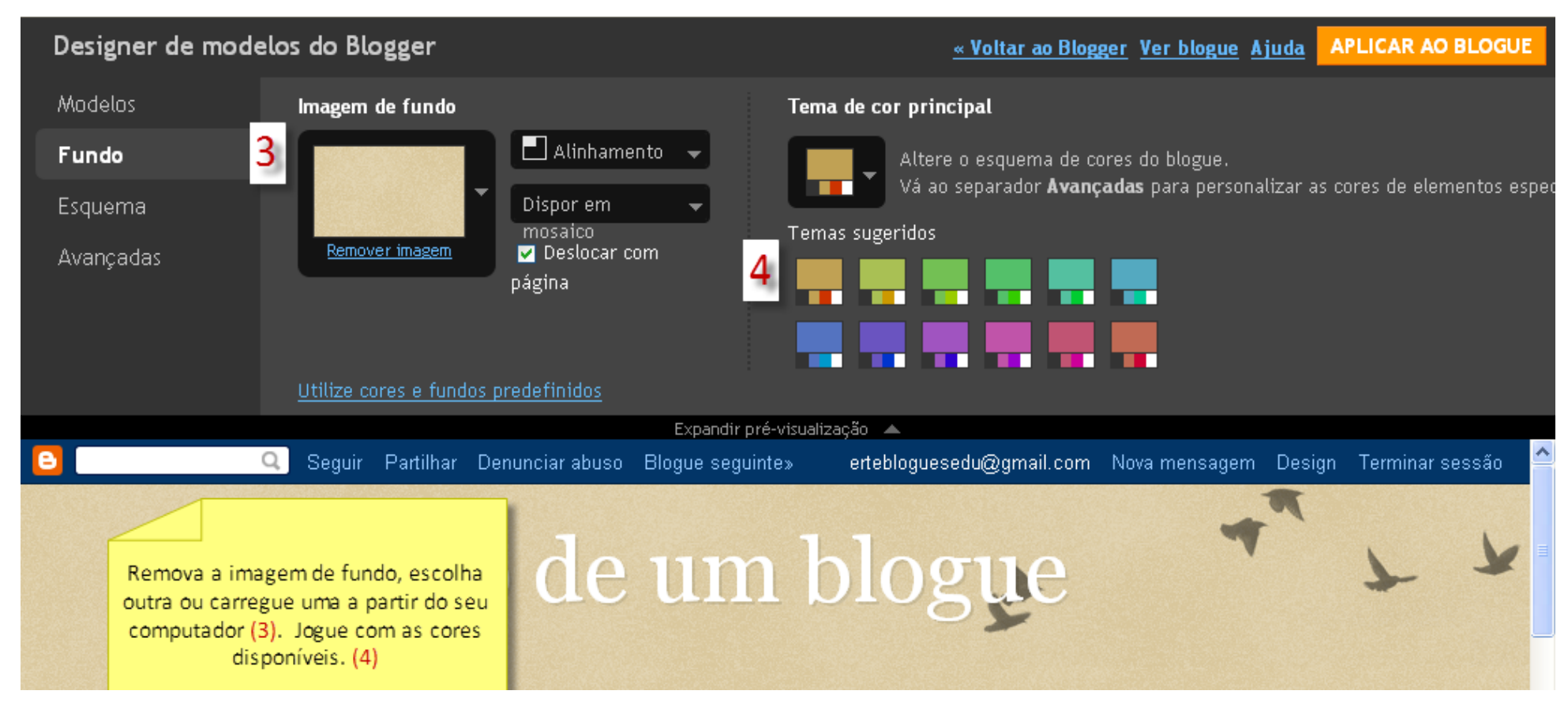

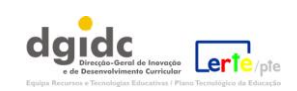

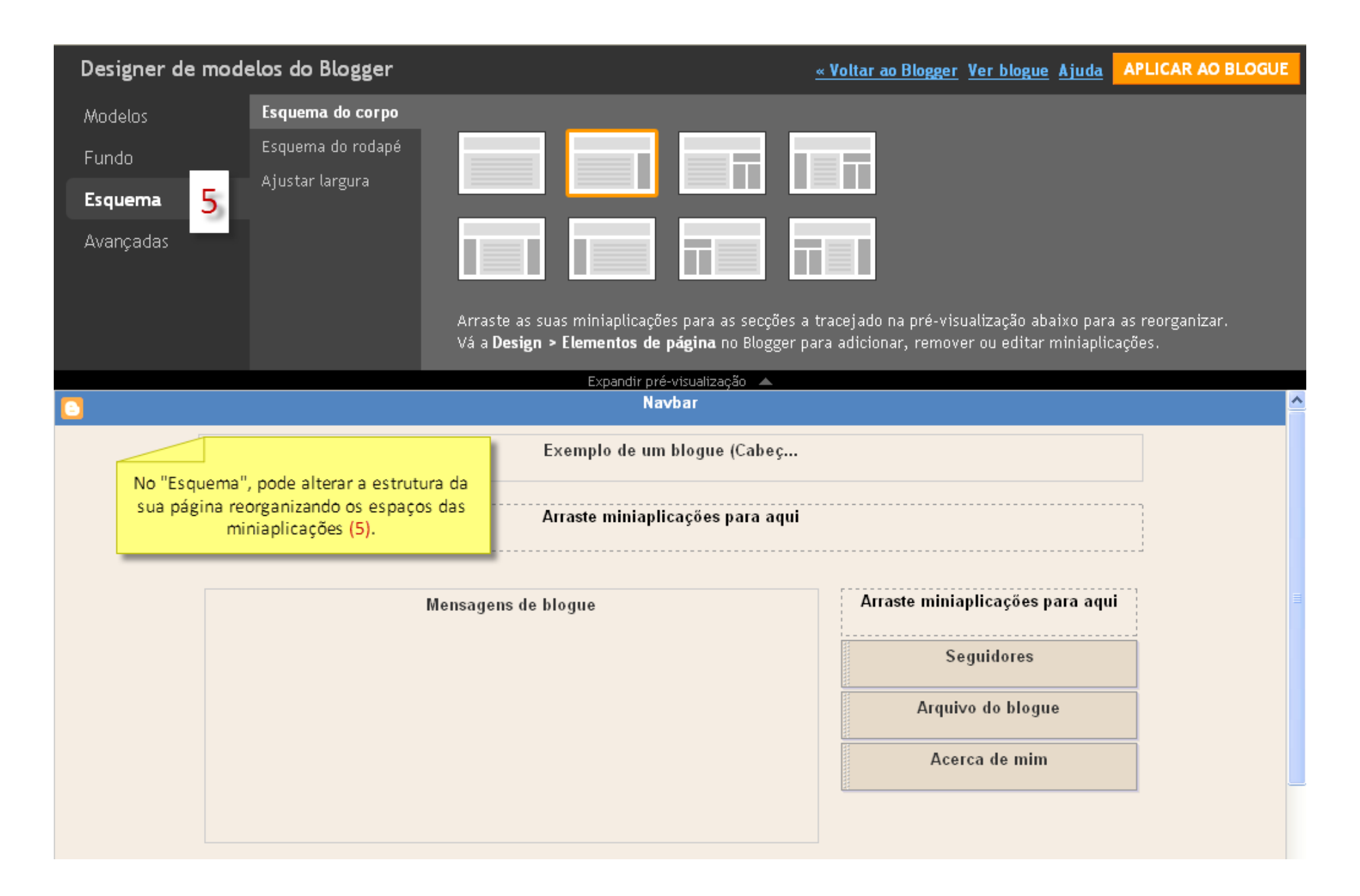

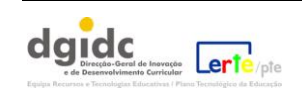

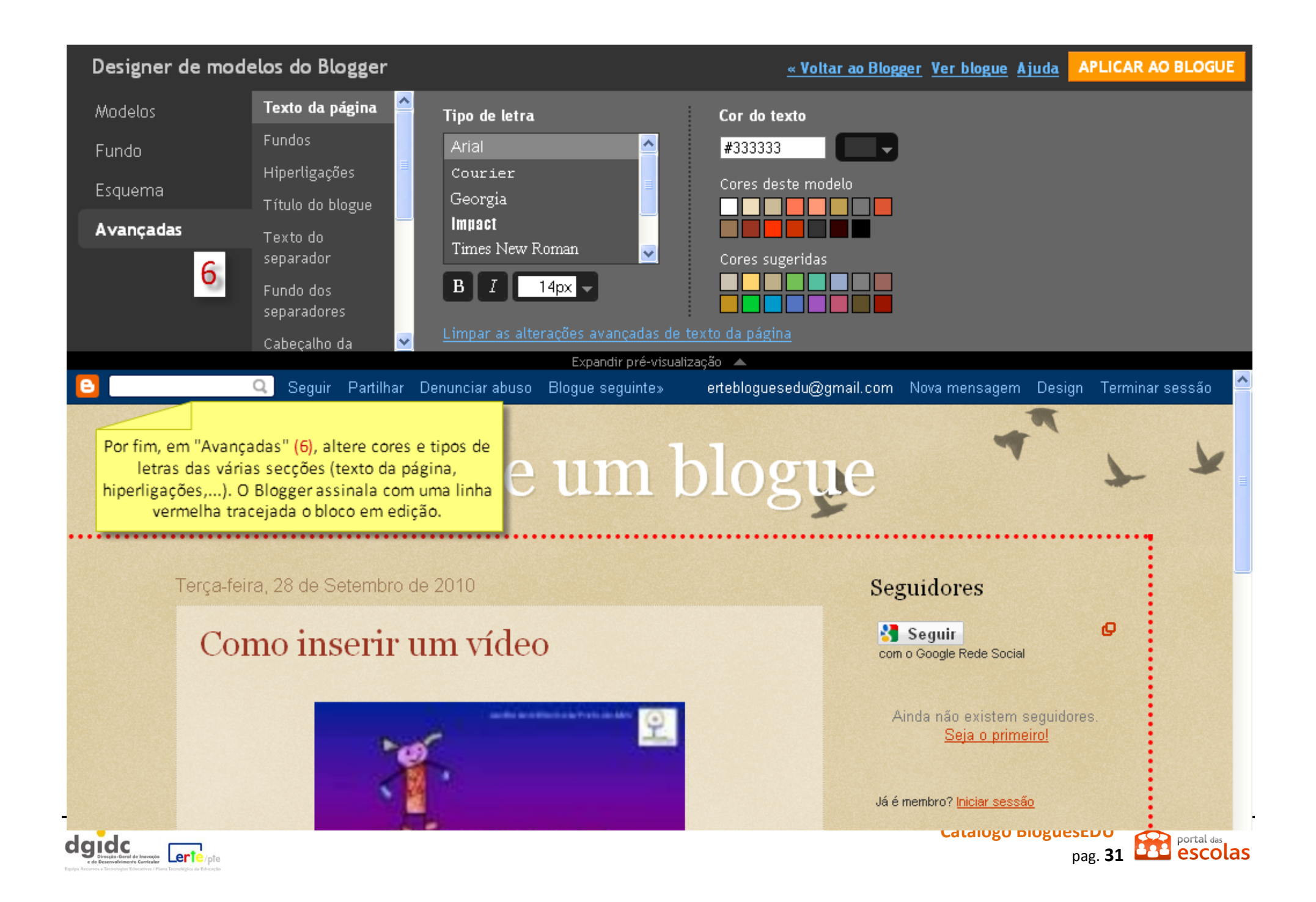

## 14. Área de Gestão do blogue.

### Comentários

Esta é a área onde surgirão os comentários realizados (pode definir a sua aprovação imediata ou mediante autorização); alguns comentários podem ser identificados como *spam* (lixo electrónico), o que é também realizado aqui.

| Exemplo de um blogue                                                        | ertebloguesedu@gmail.co                                                                                  | om   <u>Painel</u>   <u>A minha conta</u>   <u>Ajuda</u>   <u>Terminar sessão</u> |
|-----------------------------------------------------------------------------|----------------------------------------------------------------------------------------------------|-----------------------------------------------------------------------------------|
| Envio de mensagens Comentários Defini                                       | ções <u>Design</u> <u>Gerar receitas</u> <u>Estatísticas</u>                                             | <u>Ver blogue</u>                                                                 |
| Publicado Spam                                                              |                                                                                                    |                                                                                   |
| Publicado                                                                   | Se no painel "Definições" tiver optado por moderar<br>os comentários do seu blogue, poderá fazê-lo aqui. |                                                                                   |
| Seleccionar: <u>Todos</u> , <u>Nenhum</u><br>SPAM ELIMINAR REMOVER CONTEÚDO | D                                                                                                    | 0 - 0 de 0                                                                        |
|                                                                             | Não foram encontrados comentários.                                                                       |                                                                                   |
| SPAM ELIMINAR REMOVER CONTEÚD                                               |                                                                                                    | 0 - 0 de 0                                                                        |

Denunciar problemas com a filtragem de spam

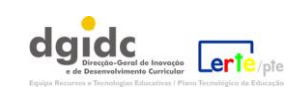

Na área "Definições", pode realizar opções relativamente a vários aspectos do seu blogue, além de ser possível aqui exportá-lo para um formato de ficheiro de modo a recuperá-lo depois, importá-lo (a acção inversa) ou eliminá-lo.

| <u>Envio de mensagens</u> | <u>Comentários</u> <b>Definições</b> <u>Design</u> <u>Gerar receitas</u> <u>Estatísticas</u> <u>Ver blogue</u>                                                                                                    |
|---------------------------|----------------------------------------------------------------------------------------------------|
| Basico <u>Publicação</u>  | Formatação Comentários Arquivamento Site Feed E-mail e Mobile OpenID Permissões                                                                                                    |
| Ferramentas de blogue     | Importar blogue - Exportar blogue - Eliminar blogue<br>Pode importar mensagens e comentários a partir de um blogue do Blogger<br>anteriormente exportado, exportar o blogue ou eliminá-lo<br>permanentemente.<br>esta área dá-lhe acesso a uma série<br>de definições que lhe permitem<br>configurar dados do seu blogue, a |
| Título                    | Exemplo de um blogue forma como faz a publicação das mensagens, a forma como são arquivadas, etc.                                                                                                    |
| Descrição                 |                                                                                                    |

(...)

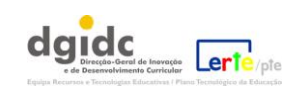

O separador "Gerar receitas" explica-lhe o que é o AdSense. Se desejar apresentar publicidade no seu blogue, pode escolher esta opção.

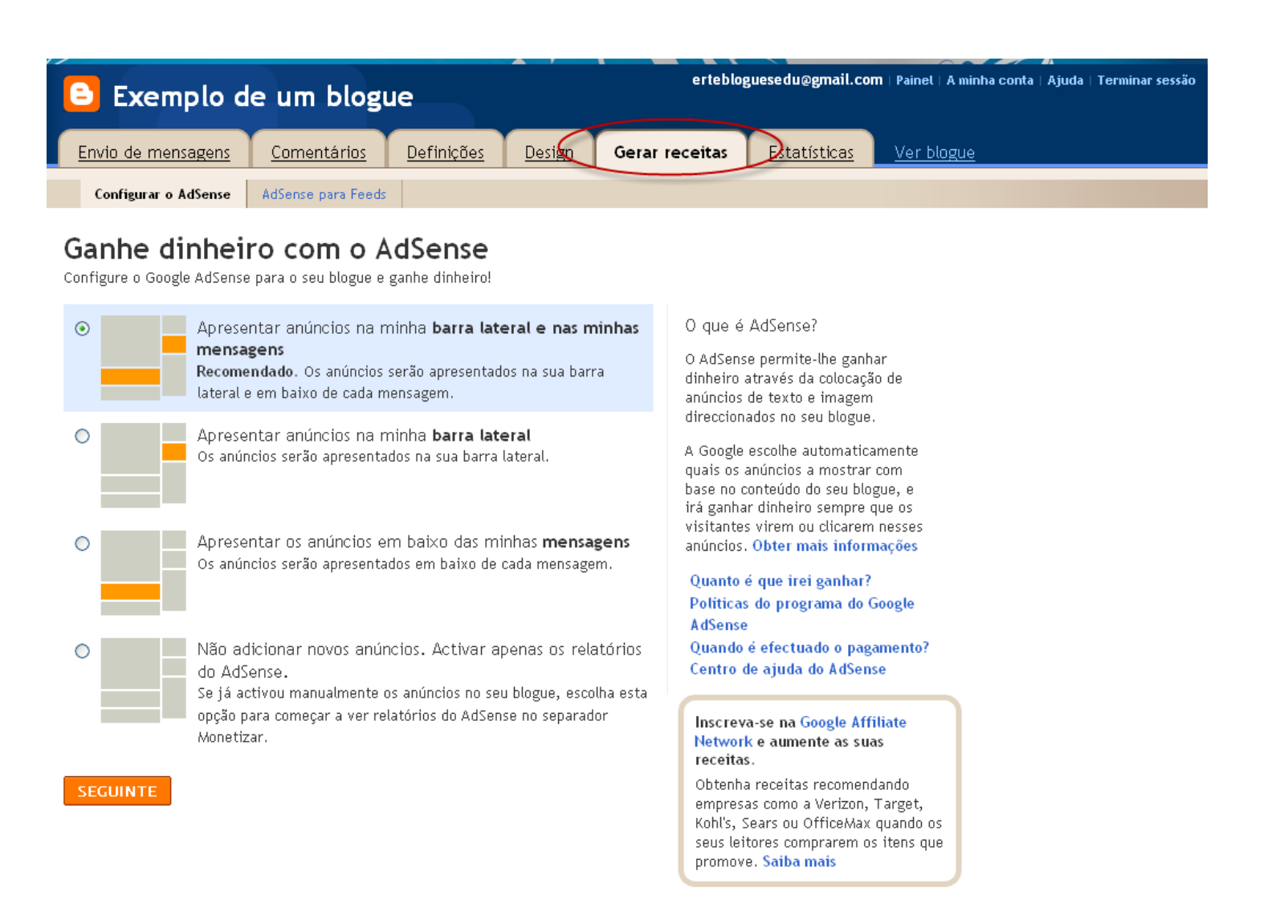

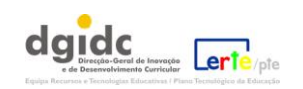

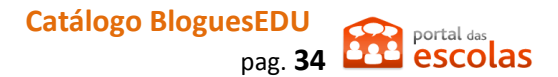

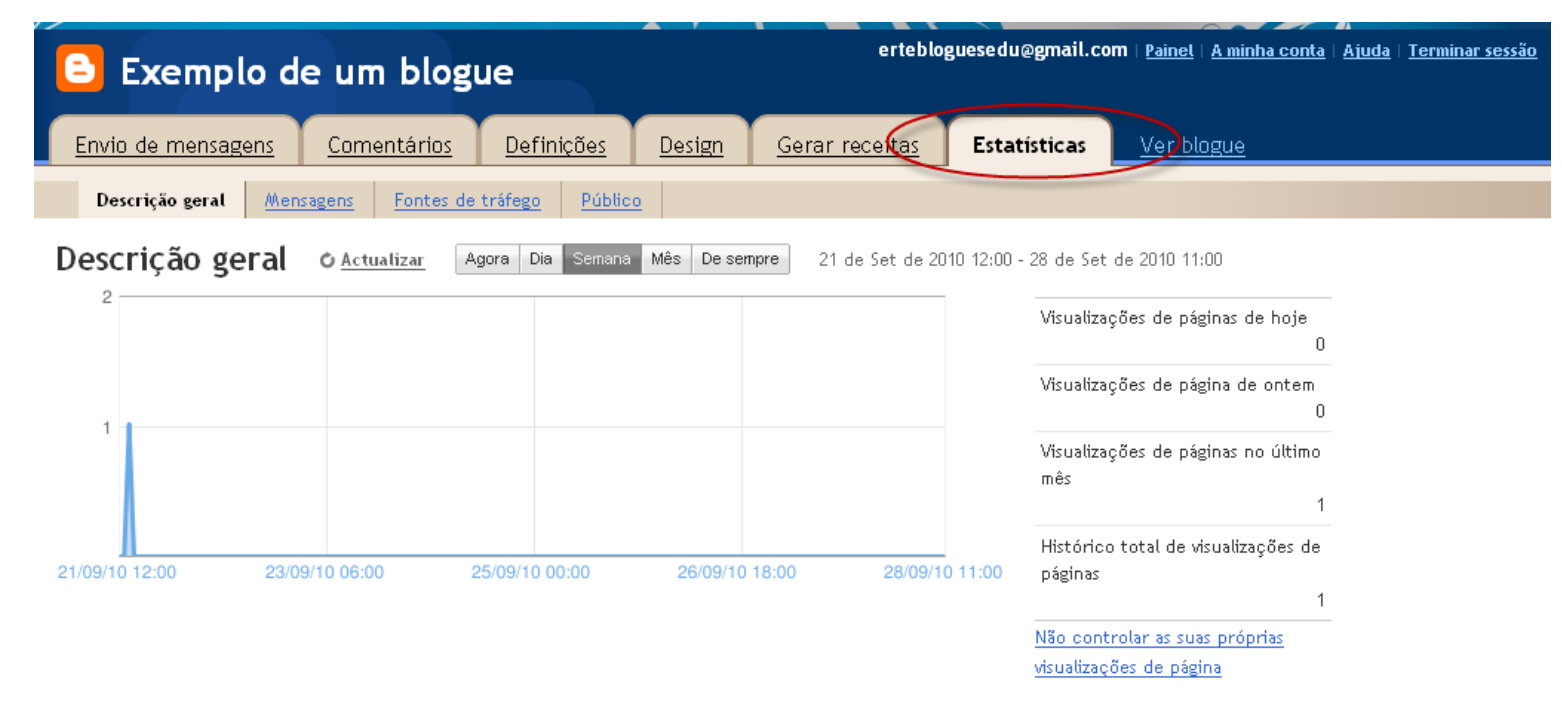

Pode consultar a área "Estatísticas" para ter uma noção dos visitantes/ leitores que possui:

**15.**Ver o Blogue:

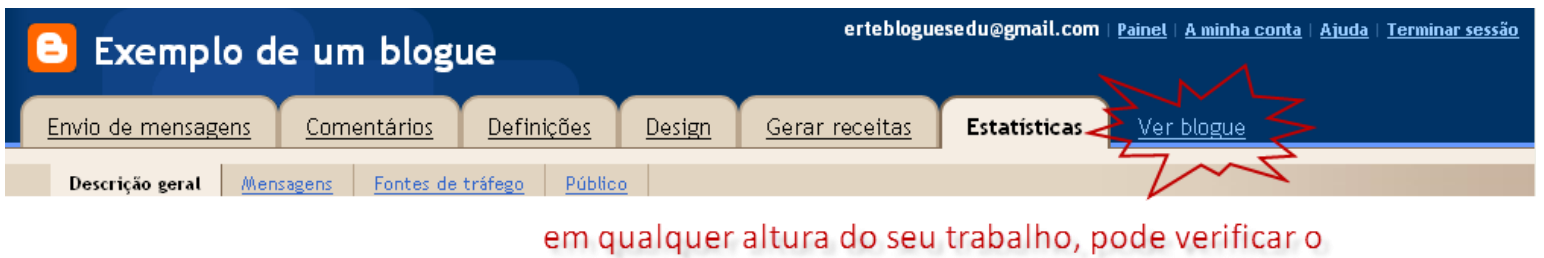

aspecto do seu blogue.

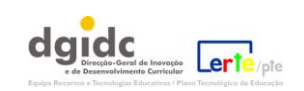

E o seu blogue está criado.

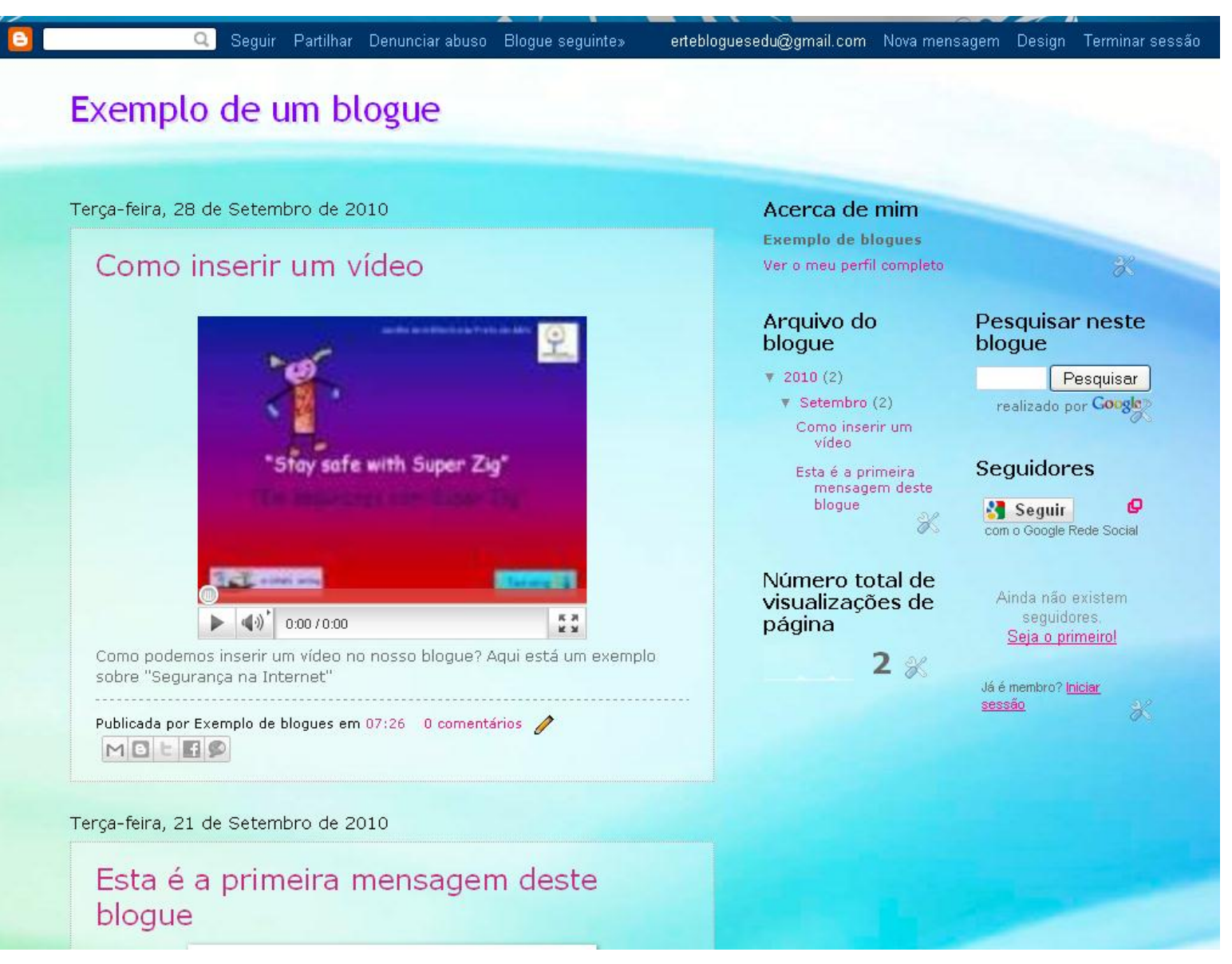

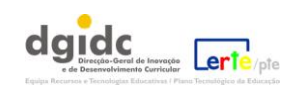

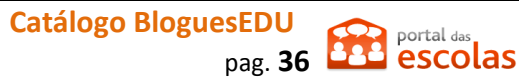